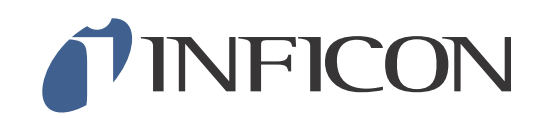

# **Sensistor Sentrac** Wasserstoff-Lecksuchgerät

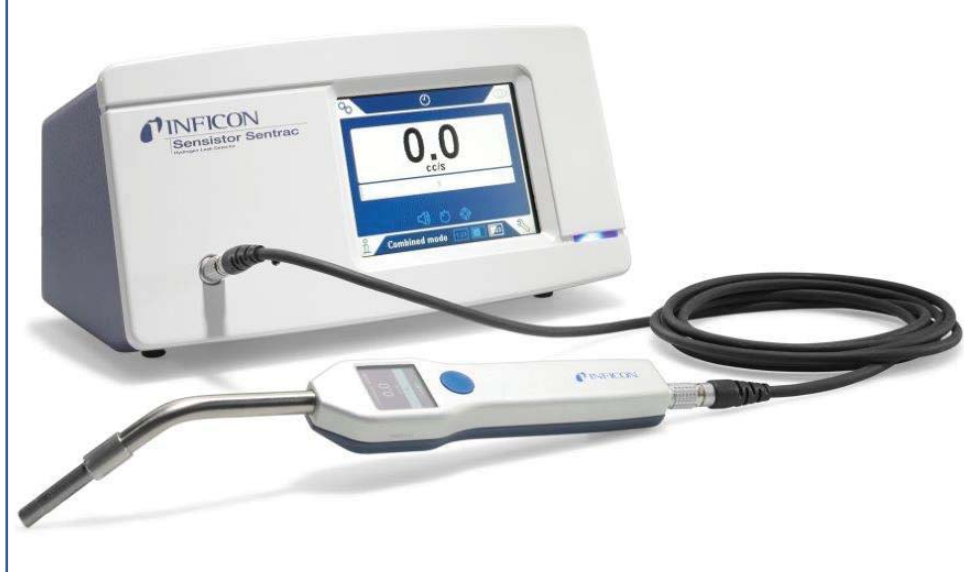

Typ-Nr. SEN.122.160 Typ-Nr. SEN.122.161

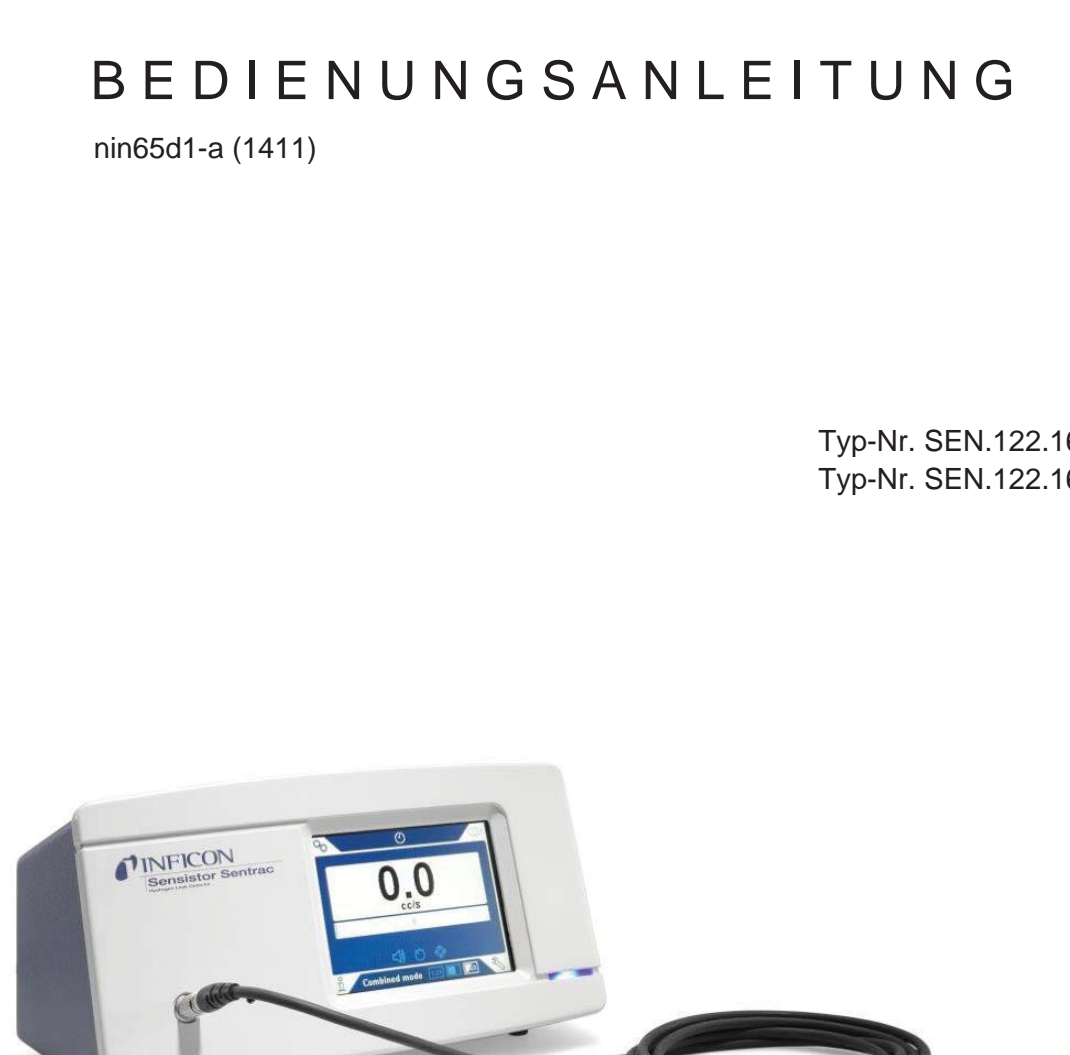

# Inhalt

|                                                     | Allgemeine Sicherheitsmaßnahmen                                                                                                    | 5                          |
|-----------------------------------------------------|----------------------------------------------------------------------------------------------------|----------------------------|
| 1<br>1.1<br>1.1.1<br>1.1.2<br>1.2<br>1.2.1<br>1.2.2 | Allgemeine Informationen<br>Über dieses Handbuch<br>Zugehörige Handbücher<br>Revisionsverlauf des Dokuments<br>Sensistor Sentrac - Einführung<br>Bestimmungsgemäßer Gebrauch<br>Verfügbare Modelle | 7<br>7<br>7<br>7<br>7<br>8 |
| 2                                                   | Lieferumfang und Lagerung                                                                                                    | 9                          |
| 2.1                                                 | Lieferumfang - Desktop-Modell                                                                                                    | 9                          |
| 2.2                                                 | Lieferumfang - Tragbares Modell                                                                                                    | 11                         |
| 2.3                                                 | Peripheriegeräte                                                                                                    | 12                         |
| 2.4                                                 | Lagerung                                                                                                    | 12                         |
| <b>3</b>                                            | Sensistor Sentrac - Beschreibung                                                                                                    | 13                         |
| 3.1                                                 | Vorderseite                                                                                                    | 13                         |
| 3.2                                                 | Rückseite                                                                                                    | 14                         |
| 3.3                                                 | Aufkleber                                                                                                    | 15                         |
| 4                                                   | Handmesskopf P60                                                                                                    | <b>17</b>                  |
| 4.1                                                 | Allgemeine Informationen                                                                                                    | 17                         |
| 4.2                                                 | Beschreibung                                                                                                    | 18                         |
| 4.3                                                 | Kalibrierung                                                                                                    | 19                         |
| <b>5</b>                                            | Systembeispiele                                                                                                    | 21                         |
| 5.1                                                 | Desktop-Modell                                                                                                    | 21                         |
| 5.2                                                 | Tragbares Modell                                                                                                    | 22                         |
| 6                                                   | Einrichtung                                                                                                    | 23                         |
| 6.1                                                 | Sensistor Sentrac richtig platzieren                                                                                                    | 23                         |
| 6.2                                                 | Sensistor Sentrac anschließen                                                                                                    | 23                         |
| 7                                                   | Menüsystem                                                                                                    | 25                         |
| 7.1                                                 | Menü-Übersicht                                                                                                    | 25                         |
| 7.2                                                 | Sensistor Sentrac - Display                                                                                                    | 27                         |
| 7.2.1                                               | Navigation durch die Menüs                                                                                                    | 27                         |
| 7.2.2                                               | Menü-Schaltflächen                                                                                                    | 29                         |
| 7.2.3                                               | Navigations- und sonstige Schaltflächen                                                                                                    | 30                         |
| 7.3                                                 | Passwörter                                                                                                    | 31                         |
| <b>8</b>                                            | Sensistor Sentrac benutzen                                                                                                    | <b>33</b>                  |
| 8.1                                                 | Vorbereitung                                                                                                    | 33                         |
| 8.1.1                                               | Akkubetrieb                                                                                                    | 33                         |

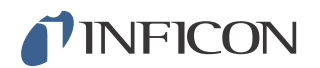

| 8.1.2<br>8.2<br>8.2.1<br>8.2.2<br>8.2.3<br>8.2.4<br>8.3<br>8.4<br>8.5                                                                                                    | Bedingungen für die Dic<br>Einstellungen<br>Vorgehensweise bei der<br>Dichtheitsprüfung durchf<br>Vorgehensweise bei der<br>Leckmessung durchführ<br>Praktische Anwendung<br>Quantifizieren von Lecks<br>I-Guide                                        | htheitsprüfung<br>Lecksuche<br>Führen<br>Leckmessung<br>en | 34<br>35<br>36<br>37<br>38<br>39<br>40<br>41                   |
|----------------------------------------------------------------------------------------------------|----------------------------------------------------------------------------------------------------|------------------------------------------------------------|----------------------------------------------------------------|
| 9<br>9.1<br>9.2<br>9.2.1<br>9.2.2<br>9.2.3<br>9.2.4<br>9.3<br>9.4<br>9.5                                                                                                    | Parametersätze<br>Übersicht Parametersätz<br>Parametersatz erstellen<br>Neuer Parametersatz<br>Parametersatz ändern<br>Bestehenden Parameter<br>Parametersatz löschen<br>Einstellungen des Messk<br>Allgemeine Einstellunger<br>Kommunikationseinstellu | ze<br>rsatz auswählen<br>kopfes<br>n<br>ungen              | <b>43</b><br>43<br>44<br>44<br>44<br>44<br>45<br>45<br>45      |
| 10<br>10.1<br>10.1.1<br>10.1.2<br>10.2<br>10.2.1<br>10.2.2<br>10.2.3                                                                                                    | Kalibrierung<br>Kalibrieren - Einführung<br>Wann ist eine Kalibrierun<br>Benötigte Ausrüstung<br>Vorgehensweise bei der<br>Prüfleck vorbereiten<br>Kalibrierwert angeben<br>Kalibriervorgang                                                            | ng erforderlich?<br>Kalibrierung                           | 47<br>47<br>48<br>48<br>48<br>48<br>50                         |
| 11   11.1   11.1.1   11.1.2   11.1.3   11.2   11.2.1   11.2.1   11.2.1   11.2.1   11.2.1   11.2.1   11.2.1   11.2.1   11.2.1   11.2.1   11.2.1   11.2.2   11.3   11.4   11.5   11.6 | Info<br>Statistik<br>Betriebszeit<br>Kalibrierung<br>I·Guide<br>Export/Import<br>Export<br>Import<br>Übersicht Einstellungen<br>E/A<br>Passwort anzeigen<br>Über                                                                                        |                                                            | 51<br>51<br>51<br>51<br>51<br>51<br>52<br>52<br>52<br>52<br>52 |

| 12   | Diagnose          |  |
|------|-------------------|--|
| 12.1 | Warnung           |  |
| 12.2 | Servicebildschirm |  |
| 12.3 | Zurücksetzen      |  |
|      |                   |  |
| 13   | Fehlerbehebung    |  |

13.1Fehlersymptome13.2Hardware-Fehlermeldungen

55 57

# **INFICON**

| 14     | Wartungsanweisungen                        | 59 |
|--------|--------------------------------------------|----|
| 14.1   | Sicherungen wechseln                       | 60 |
| 14.2   | Sondenspitzenfilter wechseln               | 61 |
| 14.3   | Schutzkappe der Sondenspitze wechseln      | 62 |
| 14.4   | Sensor wechseln                            | 63 |
| 14.5   | Software-Update                            | 64 |
| 15     | Wartung                                    | 65 |
| 16     | Technische Daten                           | 67 |
| 16.1   | Schnittstellen und Anschlüsse              | 68 |
| 16.1.1 | Einschub für SD-Karte                      | 68 |
| 16.1.2 | USB-Anschluss                              | 69 |
| 16.1.3 | Kommunikationsanschluss                    | 69 |
| 16.1.4 | Verbindungsanschluss                       | 72 |
| 16.1.5 | Netzkabelanschluss (Desktop-Modell)        | 72 |
| 16.1.6 | Anschluss für Ladegerät (Tragbares Modell) | 73 |
| 17     | Ersatzteile und Zubehör                    | 75 |
| 17.1   | Ersatzteile                                | 75 |
| 17.2   | Zubehör                                    | 77 |
| 18     | INFICON-Kundenservice                      | 79 |
| 18.1   | So nehmen Sie Kontakt zu INEICON auf       | 79 |
| 18.2   | So geben Sie Komponenten an INFICON zurück | 79 |
| 19     | Konformitätserklärung                      | 81 |
| 20     | Entsorgung                                 | 83 |
|        |                                            | 50 |
| 21     | Anhang                                     | 85 |
| 21.1   | Parameterverzeichnis                       | 85 |

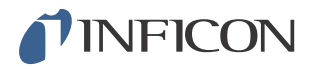

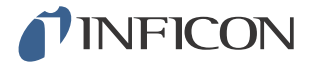

# Allgemeine Sicherheitsmaßnahmen

Warnung

Prüfgas enthält keinen Sauerstoff. Achten Sie auf eine gute Belüftung kleiner Räume, um eine Erstickungsgefahr zu vermeiden.

**Warnung** 

Stellen Sie sicher, dass bei Druckbeaufschlagung des Prüfobjekts ein Überdruckventil vorhanden ist, das bei einem versehentlichen Überdruck des Prüfgases öffnet.

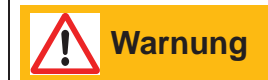

Stellen Sie vor jeder Inbetriebnahme des Sensistor Sentracs sicher, dass alle einschlägigen rechtlichen Bestimmungen und Sicherheitsstandards eingehalten werden.

INFICON übernimmt keine Verantwortung für Folgen, die sich aus der unsachgemäßen Anwendung bestimmter Prüfdrücke ergeben.

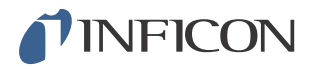

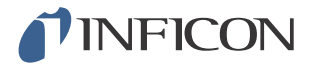

# 1 Allgemeine Informationen

Bitte lesen Sie sich diese Bedienungsanleitung sorgfältig durch, bevor Sie Ihren Sensistor Sentrac in Betrieb nehmen. Achten Sie dabei insbesondere auf Textstellen, die mit **WARNUNG**, **VORSICHT** und **HINWEIS** gekennzeichnet sind.

### 1.1 Über dieses Handbuch

Dieses Handbuch:

- Beschreibt das Funktionsprinzip des Sensistor Sentracs
- Erläutert dem Anwender die Einrichtung des Sensistor Sentracs
- Zeigt Beispiele für verschiedene Methoden der Leckprüfung und -suche

#### 1.1.1 Zugehörige Handbücher

| Handbuch                                | Teile-Nr. |
|-----------------------------------------|-----------|
| Sensistor Sentrac Schnellstartanleitung | 592-012   |

#### 1.1.2 Revisionsverlauf des Dokuments

| Revision | Datum   | Anmerkung     |
|----------|---------|---------------|
| а        | 09-2014 | Erste Ausgabe |

#### 1.2 Sensistor Sentrac - Einführung

Das Sensistor Sentrac Wasserstoff-Lecksuchgerät wird eingesetzt, um festzustellen, ob ein Leck vorhanden ist, wo sich das Leck auf dem Prüfobjekt befindet und wie viel Gas aus dem Leck austritt.

#### 1.2.1 Bestimmungsgemäßer Gebrauch

- Der Sensistor Sentrac ist nur für den Innenbereich konzipiert.
- Die Einrichtung des Gerätes erfolgt über den Touchscreen oder einen PC.
- Verschiedene Parameter können gespeichert werden. Dadurch entsteht jeweils ein spezifischer Parametersatz für ein bestimmtes Prüfobjekt.

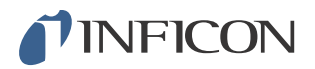

#### 1.2.2 Verfügbare Modelle

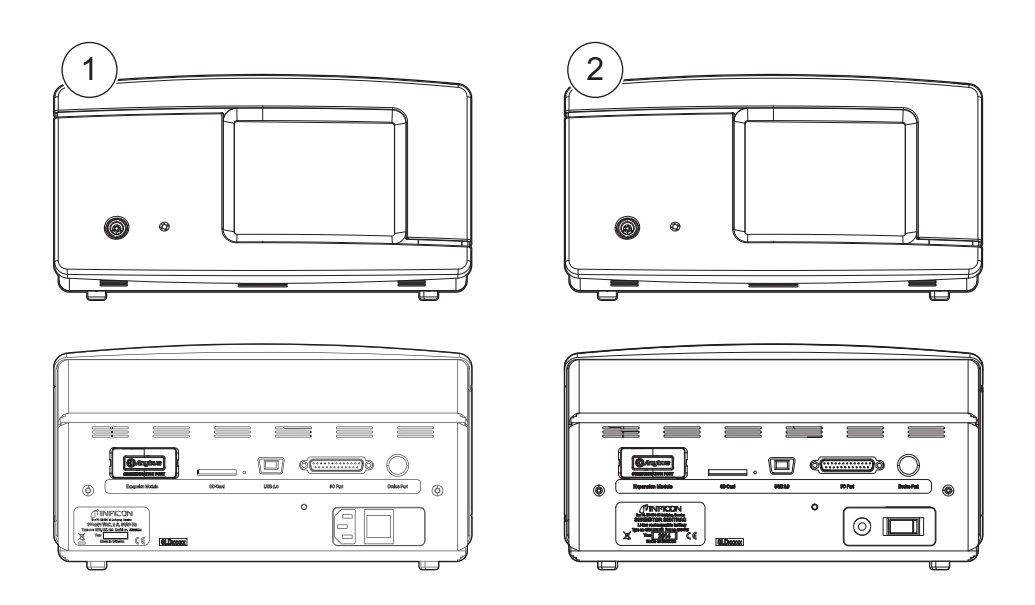

| Sensistor | Sentrac                                                     |                                                   | Teile-Nr. |
|-----------|-------------------------------------------------------------|---------------------------------------------------|-----------|
| 1         | Desktop-Modell mit<br>Handmesskopf                          | Für den stationären Einsatz.                      | 590-900   |
| 2         | Tragbares Modell mit<br>Handmesskopf und<br>Transportkoffer | 12 Stunden Betriebszeit bei voll geladenen Akkus. | 590-910   |

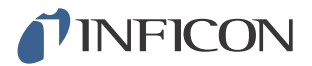

# 2 Lieferumfang und Lagerung

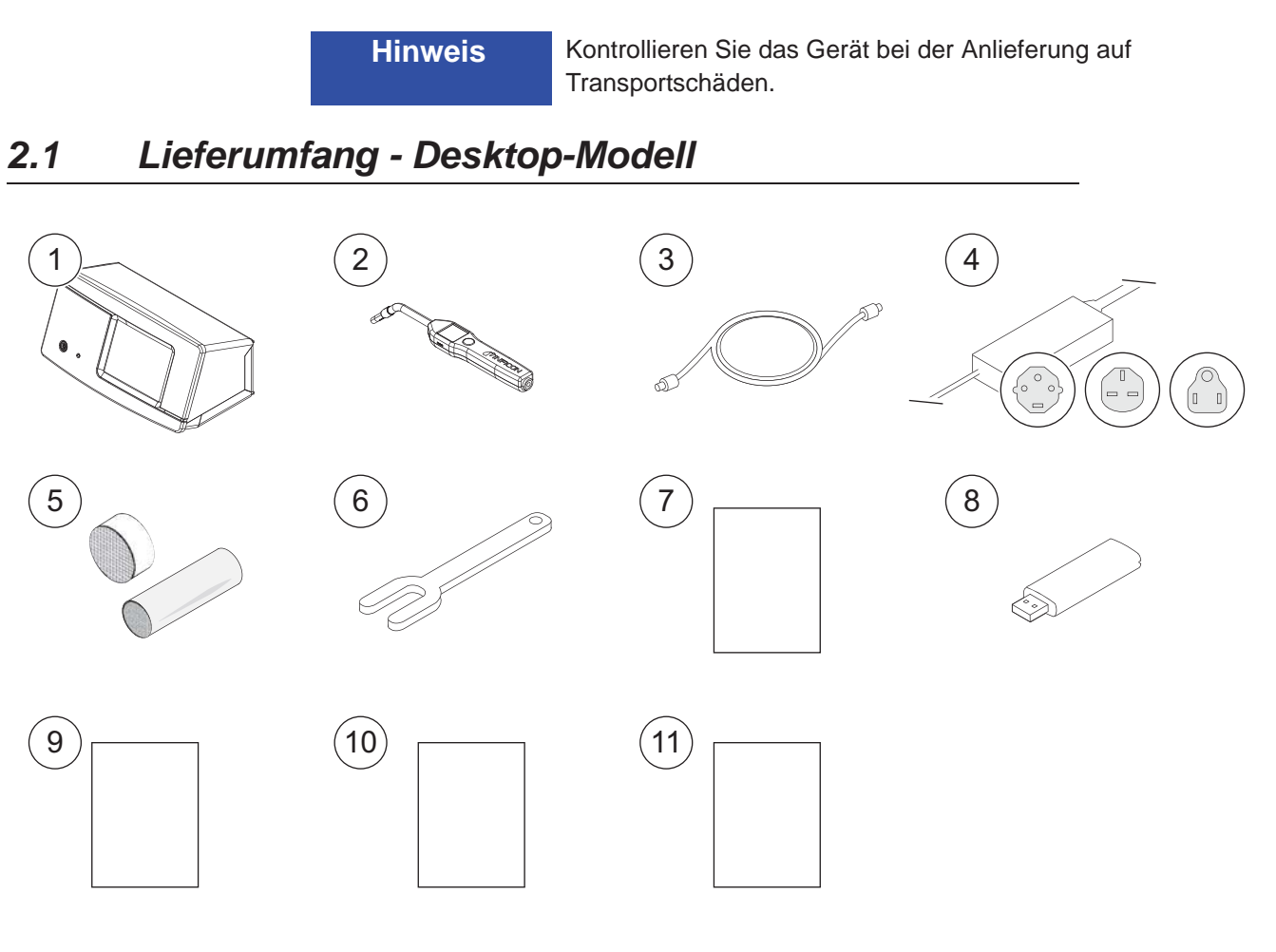

| Pos. | Bezeichnung                                                         | Teile-Nr. |
|------|---------------------------------------------------------------------|-----------|
| 1    | Hauptgerät, Desktop-Modell                                          | 599-065   |
| 2    | Handmesskopf P60                                                    | 590-890   |
| 3    | Messkopfkabel (3 m)                                                 | 590-161   |
| 4    | Netzkabel (Desktop-Modell)                                          |           |
|      | EU                                                                  | 591-146   |
|      | GB                                                                  | 591-147   |
|      | US                                                                  | 591-853   |
| 5    | Probenahme-Set, Sondenspitze                                        | 591-799   |
| 6    | Sensorschlüssel                                                     | 598-147   |
| 7    | Sensistor Sentrac Bedienungsanleitung (dieses vorliegende Handbuch) | 592-010   |
| 8    | Übersetzungen der Bedienungsanleitung<br>(auf USB-Stick)            |           |
| 9    | Zustandsbericht für die Produktrückgabe                             |           |
| 10   | Prüfprotokoll des Lecksuchgerätes                                   |           |

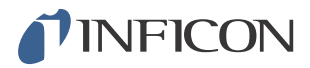

| Pos. | Bezeichnung           | Teile-Nr. |
|------|-----------------------|-----------|
| 11   | Schnellstartanleitung | 592-012   |

# **INFICON**

# 2.2 Lieferumfang - Tragbares Modell

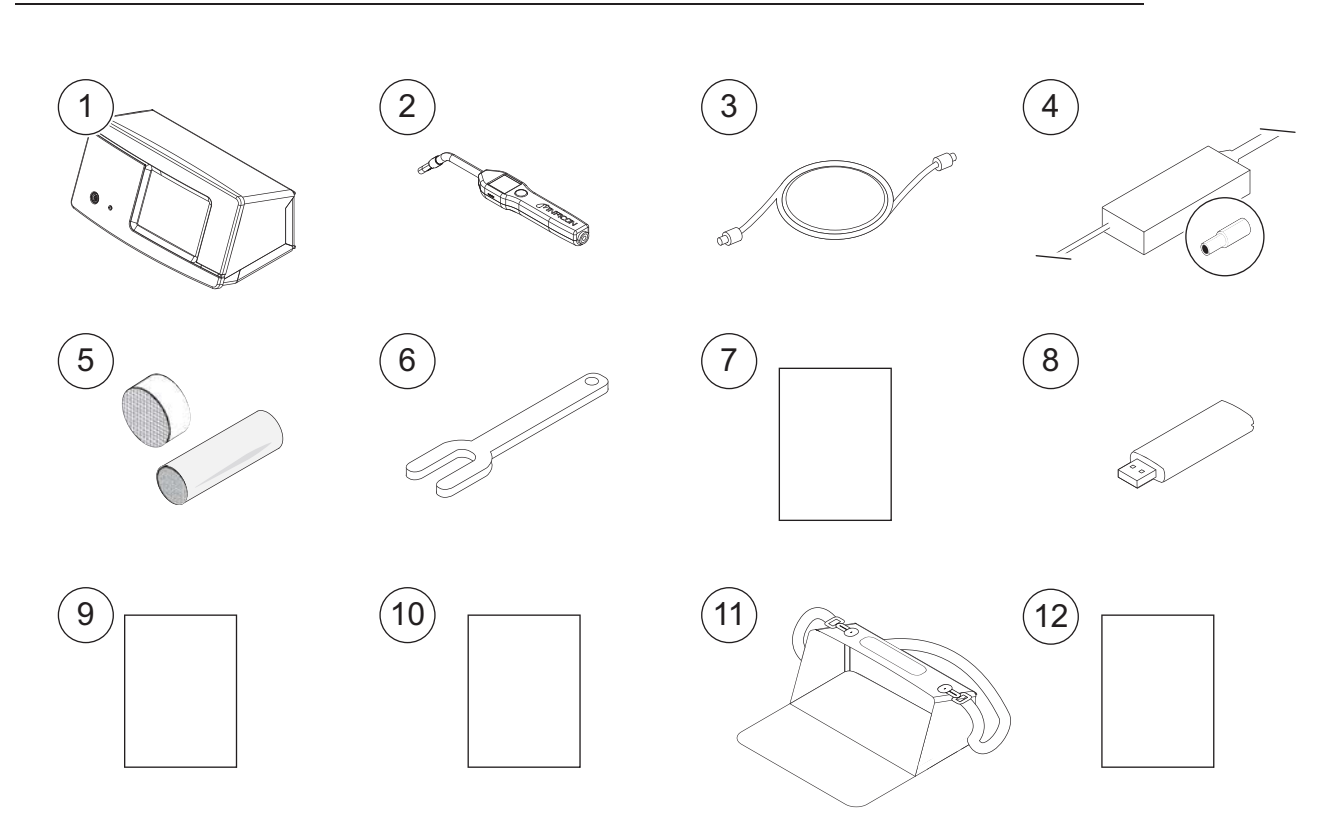

| Pos. | Bezeichnung                                                            | Teile-Nr. |
|------|------------------------------------------------------------------------|-----------|
| 1    | Hauptgerät, Tragbares Modell                                           | 599-066   |
| 2    | Handmesskopf P60                                                       | 590-890   |
| 3    | Messkopfkabel (3 m)                                                    | 590-161   |
| 4    | Akku-Ladegerät                                                         | 591-795   |
| 5    | Probenahme-Set, Sondenspitze                                           | 591-799   |
| 6    | Sensorschlüssel                                                        | 598-147   |
| 7    | Sensistor Sentrac Bedienungsanleitung<br>(dieses vorliegende Handbuch) | 592-010   |
| 8    | Übersetzungen der Bedienungsanleitung<br>(auf USB-Stick)               |           |
| 9    | Zustandsbericht für die Produktrückgabe                                |           |
| 10   | Prüfprotokoll des Lecksuchgerätes                                      |           |
| 11   | Transportkoffer                                                        | 591-993   |
| 12   | Schnellstartanleitung                                                  | 592-012   |

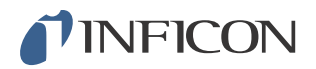

## 2.3 Peripheriegeräte

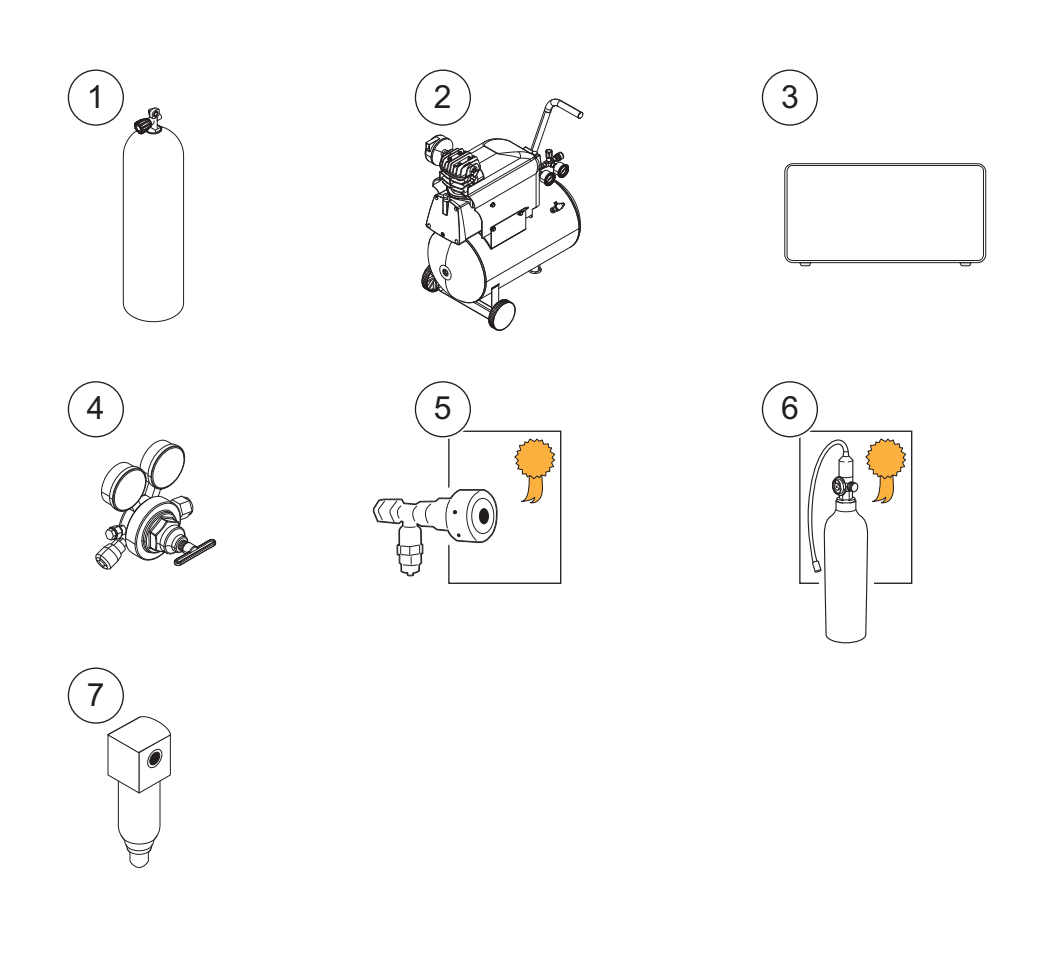

| Pos. | Bezeichnung                    |
|------|--------------------------------|
| 1    | Prüfgas                        |
| 2    | Druckluft                      |
| 3    | Prüfgas-Druckbefüllstation     |
| 4    | Zweistufiger Gasregler         |
| 5    | Prüfleck mit Bescheinigung     |
| 6    | Kalibriergas mit Bescheinigung |
| 7    | Druckluftfilter                |

Für weitere Informationen siehe Kapitel 17.1 "Ersatzteile" auf Seite 75 und Kapitel 17.2 "Zubehör" auf Seite 77.

#### 2.4 Lagerung

Bei einer längerfristigen Lagerung berücksichtigen Sie bitte Faktoren wie Temperatur, Feuchtigkeit, Salzgehalt der Atmosphäre usw., da diese die Detektorelemente beschädigen können.

Für weitere Informationen wenden Sie sich bitte an Ihren lokalen Ansprechpartner.

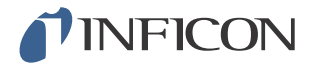

# 3 Sensistor Sentrac - Beschreibung

Der Sensistor Sentrac wird manuell über das Menüsystem des Touchscreens bedient. Außerdem dient der Bildschirm zur Anzeige von Ergebnissen und Programmabläufen als Grafik und in Textform.

#### 3.1 Vorderseite

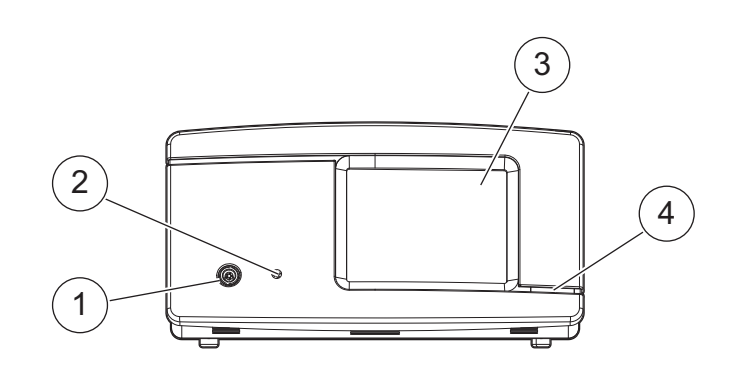

| Pos. | Anschluss/Schnittstelle           |
|------|-----------------------------------|
| 1    | Verbindungsanschluss für Messkopf |
| 2    | Kopfhörerbuchse                   |
| 3    | Touchscreen                       |
| 4    | LED                               |

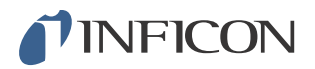

# 3.2 Rückseite

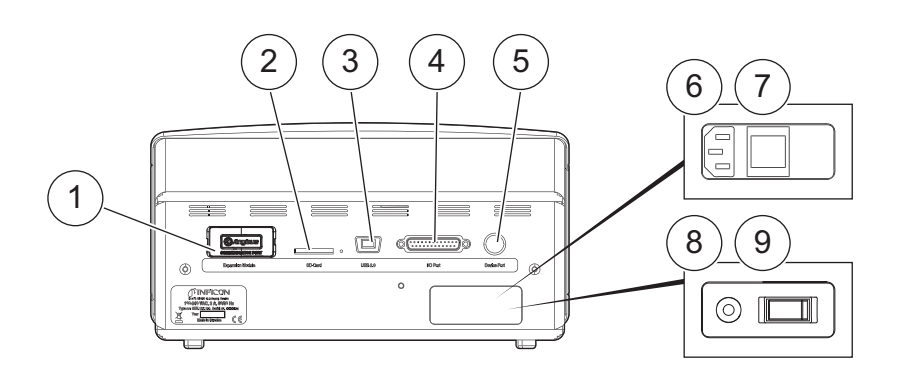

| Pos. | Anschluss/Schnittstelle                                | Zur Verbindung mit                                      |
|------|--------------------------------------------------------|---------------------------------------------------------|
| 1    | Nicht verwendet. Für zukünftige<br>Nutzung reserviert. | -                                                       |
| 2    | Einschub für SD-Karte                                  | SD-Karte                                                |
| 3    | USB 2.0-Anschluss                                      | Zu einem Host (z. B. PC)                                |
| 4    | E/A-Anschluss                                          | RS232, SPS E/A und Signale.                             |
| 5    | Geräteanschluss                                        | Messkopf, Prüfgas-Druckbefüllstation und andere Geräte. |
| 6    | Netzkabelanschluss<br>(Desktop-Modell)                 | Netzkabel                                               |
| 7    | Netzschalter (Desktop-Modell)                          | -                                                       |
| 8    | Anschluss für Ladegerät<br>(Tragbares Modell)          | Akku-Ladegerät                                          |
| 9    | Netzschalter (Tragbares Modell)                        | -                                                       |

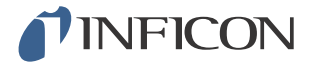

#### 3.3 Aufkleber

Auf der Rückseite des Sensistor Sentracs befindet sich ein Aufkleber mit den elektrischen Spezifikationen des Lecksuchgerätes und der Seriennummer.

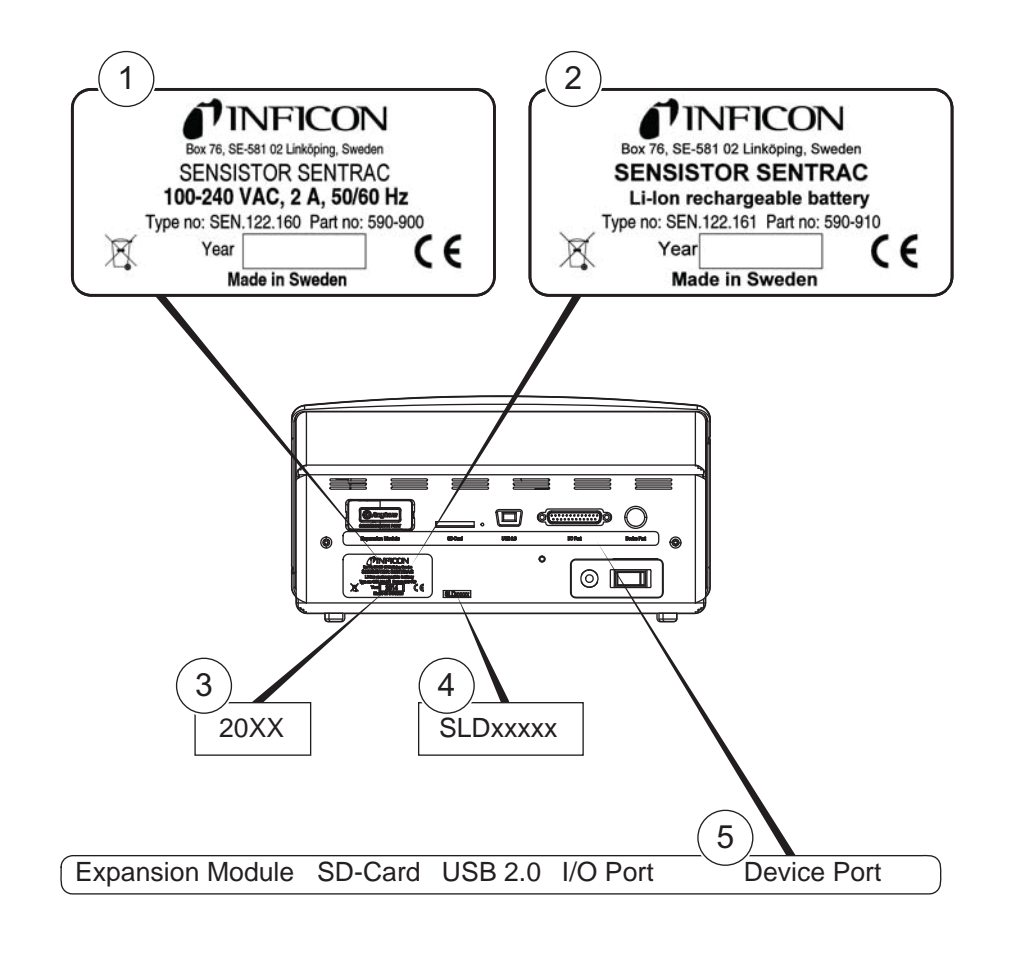

| Pos. | Aufkleber                    |
|------|------------------------------|
| 1    | Typenschild Desktop-Modell   |
| 2    | Typenschild Tragbares Modell |
| 3    | Aufkleber mit Baujahr        |
| 4    | Aufkleber mit Seriennummer   |
| 5    | Kennzeichnung der Anschlüsse |

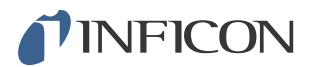

| SEN.122.160 | Typnummer Desktop-Modell                                                                           |  |
|-------------|----------------------------------------------------------------------------------------------------|--|
| SEN.122.161 | Typnummer Tragbares Modell                                                                         |  |
| SLDxxxxx    | Seriennummer                                                                                       |  |
|             | WEEE-Symbol.<br>Für weitere Informationen siehe Kapitel 20 "Entsorgung" auf<br>Seite 83.           |  |
| CE          | CE-Kennzeichnung. Übereinstimmung mit den grundlegenden Gesundheits- und Sicherheitsanforderungen. |  |

**Vorsicht** 

Setzen Sie den Messkopf bei ausgeschaltetem Gerät keiner Wasserstoffkonzentration von mehr als 0,1 % aus, da ansonsten der Gassensor des Messkopfes beschädigt werden kann.

Vorsicht

Achten Sie darauf, dass das Gerät beim Anschließen und Trennen des Messkopfkabels ausgeschaltet ist. Bei eingeschaltetem Gerät kann der Sensor beschädigt werden.

## 4.1 Allgemeine Informationen

Der Handmesskopf P60 ist eine nicht saugende Messsonde. Die Gasmessung erfolgt in dem auswechselbaren Sensor in der Spitze des Messkopfes.

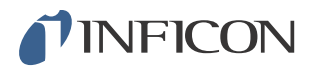

# 4.2 Beschreibung

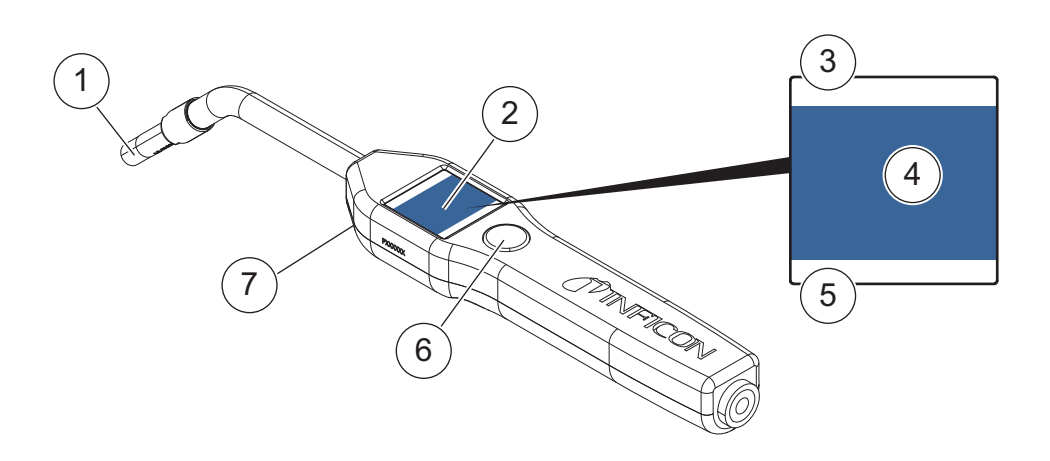

| Pos. | Bezeichnung                                             | Beschreibung                                                           |
|------|---------------------------------------------------------|------------------------------------------------------------------------|
| 1    | Wasserstoffsensor                                       | Zum Erkennen und Messen von<br>Lecks.                                  |
| 2    | Anzeige                                                 | Zur Anzeige von Ergebnissen,<br>Informationen und Warnungen.           |
| 3    | Aktuell ausgewählter Modus für die<br>Dichtheitsprüfung | Zeigt an, in welchem Modus die<br>Dichtheitsprüfung durchgeführt wird. |
| 4    | Mess- und Lecksuchinformationen                         | Anzeige in Form von Werten und Grafiken.                               |
| 5    | Funktionen der Multifunktionstaste                      | Zeigt die verfügbaren Funktionen an.                                   |
| 6    | Multifunktionstaste                                     | Zur Durchführung der verfügbaren<br>Funktionen.                        |
| 7    | Leuchte                                                 | Zur Beleuchtung der Messstelle.                                        |

# Hinweis

Der Messkopf ist auch mit einem flexiblen Hals erhältlich. Für weitere Informationen siehe Kapitel 17 "Ersatzteile und Zubehör" auf Seite 75.

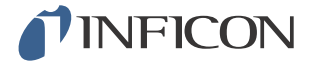

### 4.3 Kalibrierung

Um eine optimale Genauigkeit zu erzielen, muss der Messkopf kalibriert werden. Vergewissern Sie sich daher vor jeder Messung einer Gaskonzentration oder Leckagerate, dass er kalibriert ist. Für weitere Informationen siehe Kapitel 10 "Kalibrierung" auf Seite 47.

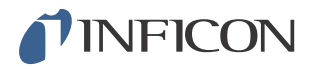

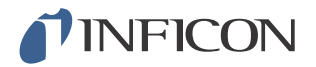

# 5.1 Desktop-Modell

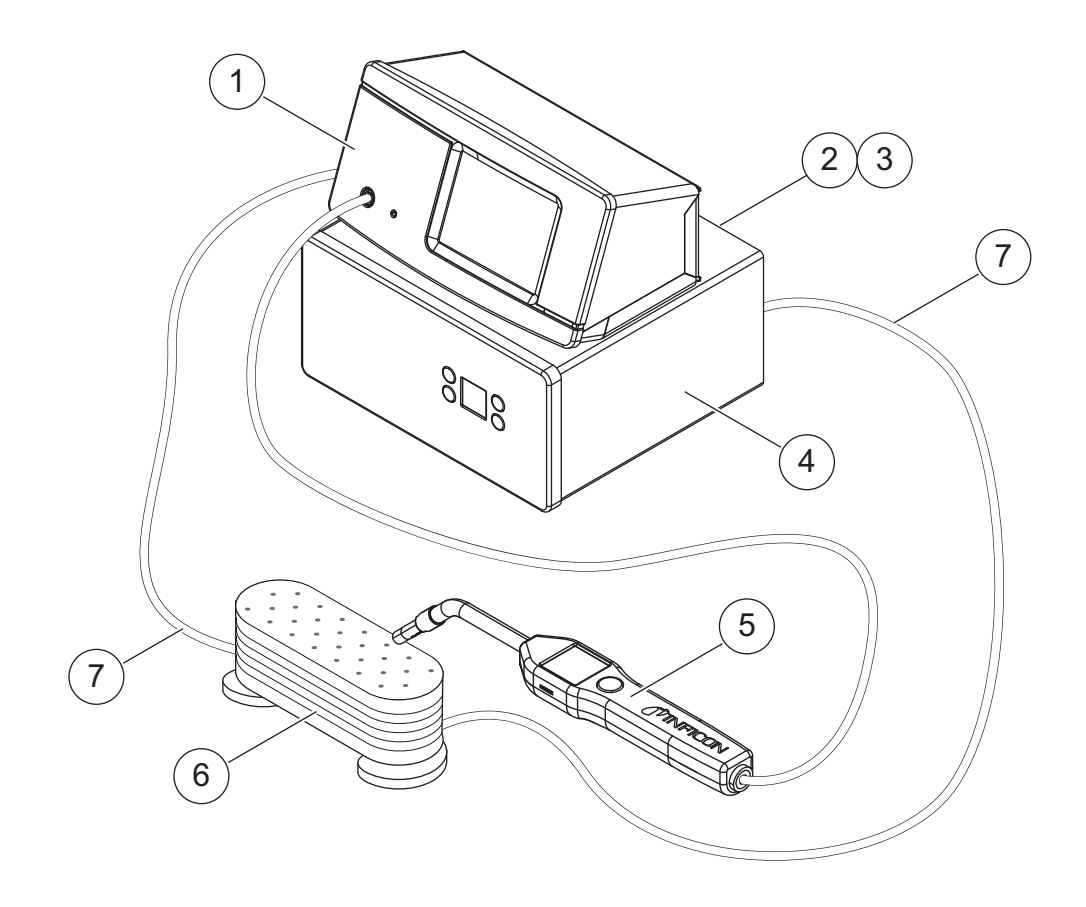

- 1 Sensistor Sentrac, Desktop-Modell
- 2 Druckluft
- 3 Prüfgas
- 4 Prüfgas-Druckbefüllstation
- 5 Handmesskopf
- 6 Prüfobjekt
- 7 Leitung zur Gas-Evakuierung und -Befüllung

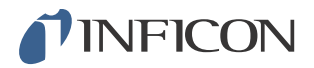

# 5.2 Tragbares Modell

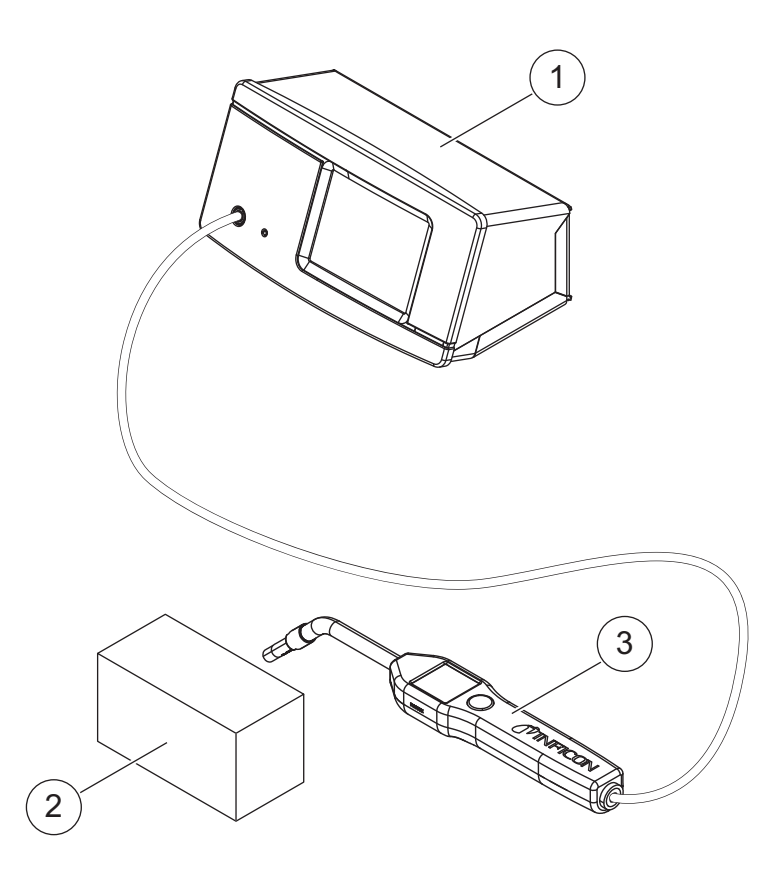

- 1 Sensistor Sentrac, Tragbares Modell
- 2 Prüfobjekt
- 3 Handmesskopf

**Warnung** 

Stellen Sie vor jeder Inbetriebnahme des Sensistor Sentracs sicher, dass alle einschlägigen rechtlichen Bestimmungen und Sicherheitsstandards eingehalten werden.

## 6.1 Sensistor Sentrac richtig platzieren

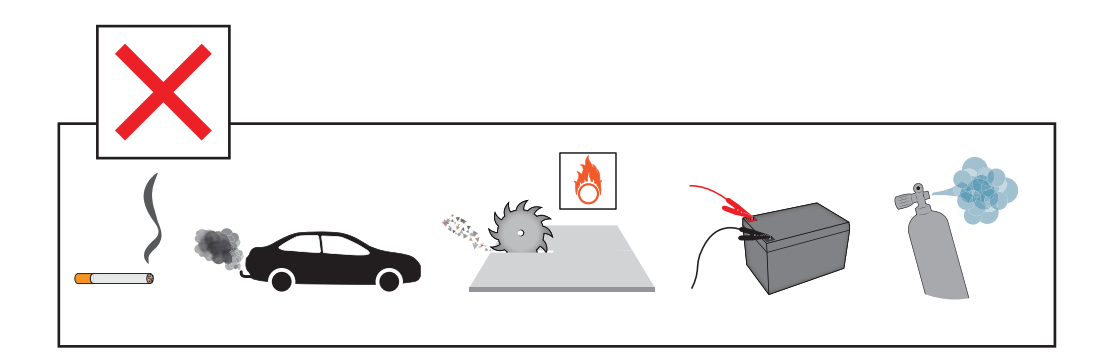

Vermeiden Sie es, den Sensistor Sentrac in der Nähe von Wasserstoffquellen zu platzieren, wie z. B. Zigarettenrauch, Verbrennungsmotoren, Maschinen zur Aluminiumbearbeitung, Ladestationen für Bleibatterien und in einigen Fällen auch Druckluftsysteme.

#### 6.2 Sensistor Sentrac anschließen

- 1 Verbinden Sie den Handmesskopf über das Messkopfkabel mit dem Sensistor Sentrac. Wenn Sie anstelle des Handmesskopfes P60 eine andere Messsonde verwenden möchten, wenden Sie sich bitte vorab an INFICON, da in diesem Fall eventuell eine Anpassung zwischen den Proben und Geräten vorgenommen werden muss.
- 2 Stecken Sie das eine Ende des Netzkabels in den Netzanschluss am Sensistor Sentrac und das andere in eine Netzsteckdose.

| Hinweis | Achten Sie beim Trennen des Messkopfes darauf, ihn an dem gerändelten Teil des Anschlusses zu halten und gerade herauszuziehen.                          |
|---------|----------------------------------------------------------------------------------------------------|
|         | Die Standard-Kabellänge beträgt 3 m. Optional sind mehrere verschiedene Kabellängen erhältlich. Siehe Kapitel 17 "Ersatzteile und Zubehör" auf Seite 75. |

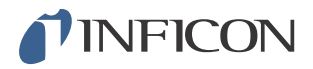

# 7 Menüsystem

# 7.1 Menü-Übersicht

| Menüebene 1   | Menüebene 2        | Registerkarten       |
|---------------|--------------------|----------------------|
| Betriebsart   | Messmodus          |                      |
|               | Lecksuchmodus      |                      |
|               | Kombinierter Modus |                      |
|               | Akku               |                      |
|               | Audio              |                      |
|               | Kalibrieren        |                      |
|               | Empfindlichkeit    |                      |
|               | Parametersatz      |                      |
|               | I.Guide            |                      |
| Einstellungen | Kalibrierung       | Kalibrieren          |
|               |                    | Einrichtung 1        |
|               |                    | Einrichtung 2        |
|               |                    | Intervall            |
|               |                    | Info                 |
|               | Lecksuchmodus      | Empfindlichkeit      |
|               |                    | Verschiedenes        |
|               | Messmodus          | Einheit              |
|               |                    | Angezeigtes Gas      |
|               |                    | Undicht              |
|               |                    | Verschiedenes        |
|               |                    | I.Guide              |
|               | Messkopf           | Funktionen           |
|               | Parametersatz      |                      |
|               | Allgemein          | Anzeige              |
|               |                    | Uhrzeit/Datum        |
|               |                    | Verschiedenes        |
|               | Kommunikation      | USB                  |
|               |                    | RS232                |
|               |                    | SPS-Ausgang          |
|               |                    | SPS-Eingang          |
|               |                    | Analog-Ausgang       |
|               | Passwort           | Login                |
|               |                    | Berechtigungsstufe 2 |
|               |                    | Berechtigungsstufe 3 |

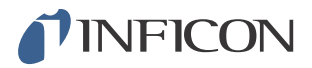

| Menüebene 1 | Menüebene 2             | Registerkarten      |  |  |  |
|-------------|-------------------------|---------------------|--|--|--|
| Information | Statistik               | Betriebszeit        |  |  |  |
|             |                         | Kalibrierung        |  |  |  |
|             |                         | I.Guide             |  |  |  |
|             | Export/Import           | Export              |  |  |  |
|             |                         | Import              |  |  |  |
|             | Übersicht Einstellungen |                     |  |  |  |
|             | E/A                     |                     |  |  |  |
|             | Passwort anzeigen       |                     |  |  |  |
|             | Über                    |                     |  |  |  |
| Diagnose    | Warnungen               | Warnungen           |  |  |  |
|             | Servicebildschirm       | Signale             |  |  |  |
|             |                         | Lecksuch-Diagramm   |  |  |  |
|             |                         | Debug-Einstellungen |  |  |  |
|             | Zurücksetzen            | Einstellungen       |  |  |  |
|             |                         | Werkseinstellung    |  |  |  |
|             | Kalibrierung            |                     |  |  |  |

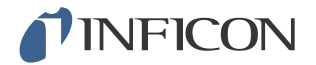

#### 7.2 Sensistor Sentrac - Display

#### 7.2.1 Navigation durch die Menüs

**Vorsicht** 

Verwenden Sie zur Bedienung des Sensistor Sentrac-Touchscreens keine scharfen Gegenstände. INFICON empfiehlt, den Bildschirm nur mit den Fingerspitzen zu berühren.

| Symbolfarben     |                 |                                                                              |
|------------------|-----------------|------------------------------------------------------------------------------|
| Grau             | Nicht antippbar | Zeigt im aktuellen Menü die obere<br>Bildschirmebene an.                     |
| Hellblau         | Antippbar       | Zum Aufrufen des Menüs antippen.                                             |
| Sehr helles Blau | Antippbar       | Antippen, um im aktuellen Menü zur oberen<br>Bildschirmebene zurückzukehren. |

#### Betriebsbildschirm

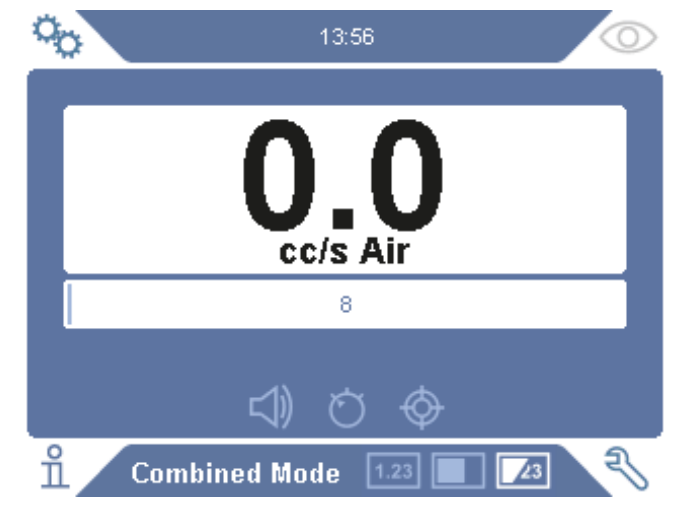

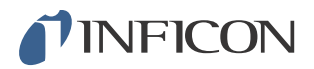

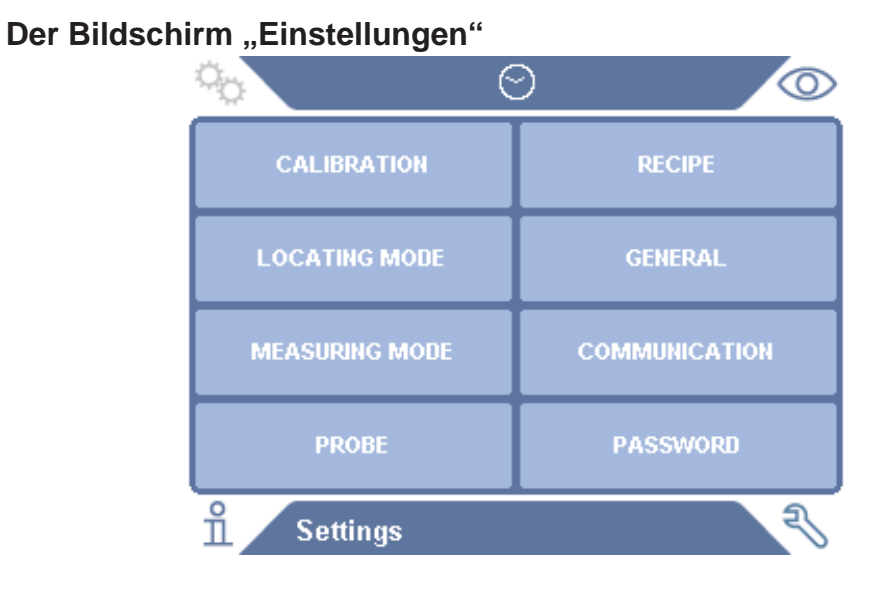

#### Der Bildschirm "Info"

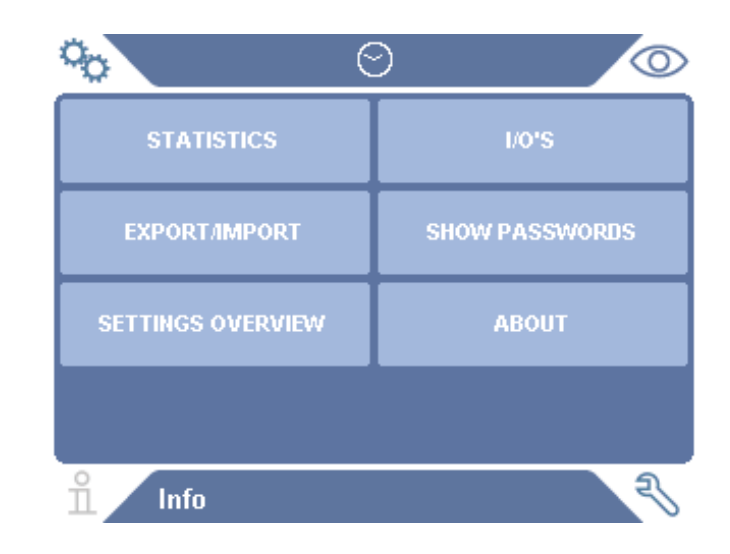

#### Der Bildschirm "Diagnose"

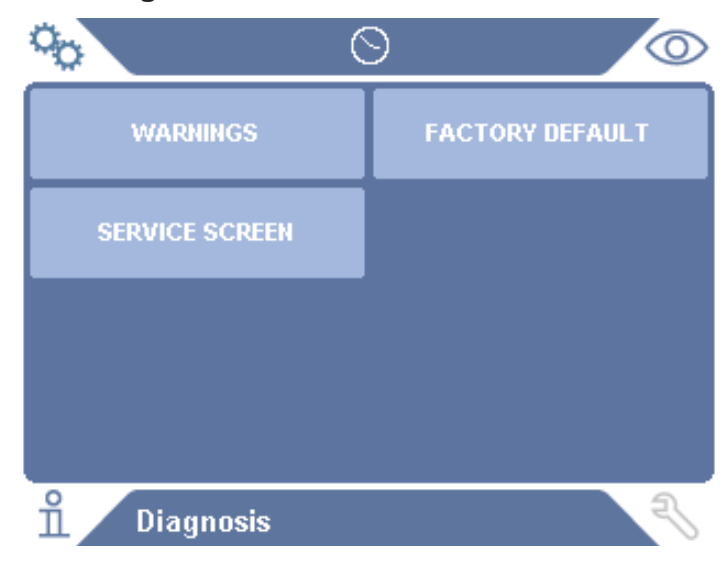

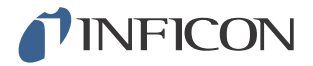

#### 7.2.2 Menü-Schaltflächen

| Symbolfarben      |                                                                                        |
|-------------------|----------------------------------------------------------------------------------------|
| Hellblau          | Zeigt Elemente an, die ausgewählt oder bearbeitet werden können.                       |
| Hellgrau          | Wird für Elemente verwendet, die nicht ausgewählt oder nicht bearbeitet werden können. |
| Schwarz oder Weiß | Vom Gerät ausgegebene Parameter oder wichtige Messergebnisse.                          |

| Symbol | Beschreibung  |  |  |
|--------|---------------|--|--|
| °o     | Einstellungen |  |  |
| 0      | Betrieb       |  |  |
| ñ      | Info          |  |  |
| Ŋ      | Diagnose      |  |  |
| 1.23   | Messmodus     |  |  |
|        | Lecksuchmodus |  |  |
|        |               |  |  |

Kombinierter

Modus

23

| Symbol            | Beschreibung    |
|-------------------|-----------------|
| $\triangleleft )$ | Audio           |
| ¥                 | Stummschalten   |
| Ö                 | Empfindlichkeit |
| $\diamondsuit$    | Kalibrierung    |
| Ä                 | Parametersatz   |
|                   | l∙Guide         |

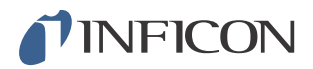

# 7.2.3 Navigations- und sonstige Schaltflächen

| Symbol    | Beschreibung   | Symbol       | Beschreibung     |
|-----------|----------------|--------------|------------------|
|           | Start          | $\bigotimes$ | Stopp            |
|           | Weiter         |              | Speichern        |
| <         | Zurück         | >            | Vor              |
| $\otimes$ | Schließen      | $\otimes$    | Rücktaste        |
| ↓         | Speichern      | 企            | Laden            |
| $\sim$    | Bildlaufleiste |              | Kontrollkästchen |
| 个         | Umschalttaste  |              |                  |

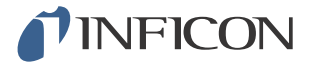

#### 7.3 Passwörter

Es gibt drei unterschiedliche Zugriffsebenen (Berechtigungsstufen), die durch das jeweilige unten aufgeführte Benutzersymbol angezeigt werden. Der Supervisor weist den anderen Benutzern ihre entsprechende Zugriffsebene zu.

| Symbol   | Beschreibung                                                                                                    |
|----------|----------------------------------------------------------------------------------------------------|
| ٩        | Benutzer der Berechtigungsstufe 1 können das Produkt bedienen,<br>aber nicht kalibrieren oder Einstellungen ändern. Kein Passwort.                               |
| <u> </u> | Benutzer der Berechtigungsstufe 2 können das Produkt kalibrieren,<br>aber keine Einstellungen ändern oder Protokolle bearbeiten oder<br>überprüfen.              |
| <b>£</b> | Benutzer der Berechtigungsstufe 3 können das Produkt bedienen,<br>kalibrieren, Einstellungen ändern, sowie Protokolle bearbeiten oder<br>überprüfen.             |
| Hinweis  | Wenn kein Passwort festgelegt ist, kann ein Benutzer das Produkt<br>bedienen, kalibrieren, Einstellungen ändern, sowie Protokolle<br>bearbeiten oder überprüfen. |

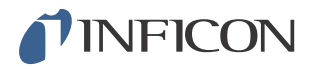

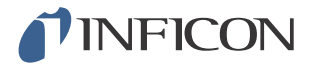

### 8 Sensistor Sentrac benutzen

#### 8.1 Vorbereitung

**Vorsicht** 

Setzen Sie den Messkopf bei ausgeschaltetem Gerät keiner Wasserstoffkonzentration von mehr als 0,1 % aus, da ansonsten der Gassensor des Messkopfes beschädigt werden kann.

## **Vorsicht**

Wenn das Gerät in Betrieb genommen wird, kann der Sensor kurzzeitig einer Wasserstoffkonzentration von bis zu 100 % ausgesetzt werden. Vermeiden Sie es jedoch, ihn sehr lange hohen Konzentrationen auszusetzen.

| Hinweis | Bei Normalbetrieb sollte die blaue LED des Lecksuchgerätes stetig<br>leuchten. Blinkt die LED-Anzeige, finden Sie weitere Informationen<br>in Kapitel 13 "Fehlerbehebung" auf Seite 55. |
|---------|----------------------------------------------------------------------------------------------------|
|         | Stellen Sie sicher, dass die Umgebung, in der die Dichtheitsprüfung durchgeführt wird, nicht verunreinigt ist oder sich in der Nähe anderer Wasserstoffquellen befindet.                |

#### 8.1.1 Akkubetrieb

Als tragbares Modell ist der Sensistor Sentrac für einen mobilen Einsatz konzipiert.

Hinweis

Wenn Sie das Akku-Ladegerät angeschlossen lassen, startet es bei niedrigem Ladezustand nicht automatisch neu.

Für einen stationären Betrieb gehen Sie wie folgt vor:

- 1 Schließen Sie bei niedrigem Ladezustand das Ladegerät an.
- 2 Trennen Sie das Ladegerät, wenn der Akku vollständig geladen ist.
- 3 Schließen Sie das Ladegerät wieder an, um einen neuen Ladezyklus durchzuführen.

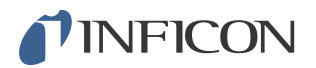

#### 8.1.2 Bedingungen für die Dichtheitsprüfung

Um das Lecksuchgerät zu verwenden, muss das Prüfobjekt mit Prüfgas gefüllt und druckbeaufschlagt werden (95 % N<sub>2</sub> - 5 % H<sub>2</sub>), damit ein Gasfluss durch das Leck entsteht.

| Hinweis | Entsprechende Ausrüstung zum Befüllen mit Gas ist im Handel erhältlich.                                                                                                    |
|---------|----------------------------------------------------------------------------------------------------|
|         | Gehen Sie nach dem Gebrauch vorsichtig mit Prüfgas um.<br>Freigesetztes Prüfgas verunreinigt die Umgebungsluft mit<br>Wasserstoff und kann Folgemessungen noch für einige Zeit<br>verfälschen. Stellen Sie sicher, dass das Prüfgas aus dem<br>Zielbereich weg- und vorzugsweise ins Freie abgeleitet wird. |
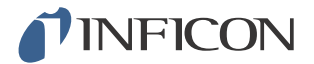

## 8.2 Einstellungen

#### 8.2.1 Vorgehensweise bei der Lecksuche

Im Lecksuchmodus wird das Signal in Form eines Balkens angezeigt. Die Länge dieses Balkens ist je nach Gaskonzentration unterschiedlich.

In diesem Modus wird ein Leck durch ein akustisches Signal (das mit abnehmender Entfernung zu dem Leck höher (höhere Gaskonzentration) und bei wieder zunehmendem Abstand zum Leck tiefer wird) sowie ein optisches Signal angezeigt.

Hinweis Da die Funktion im Lecksuchmodus nicht quantitativ ist, braucht keine eigentliche Kalibrierung durchgeführt werden, sondern nur eine Einstellung der Empfindlichkeit. Wenn der Lecksuchmodus verwendet wird und die Alarmfunktion auf

einer bestimmten Kalibrierstufe aktiviert werden soll, muss das Gerät gemäß den Anweisungen unten kalibriert werden.

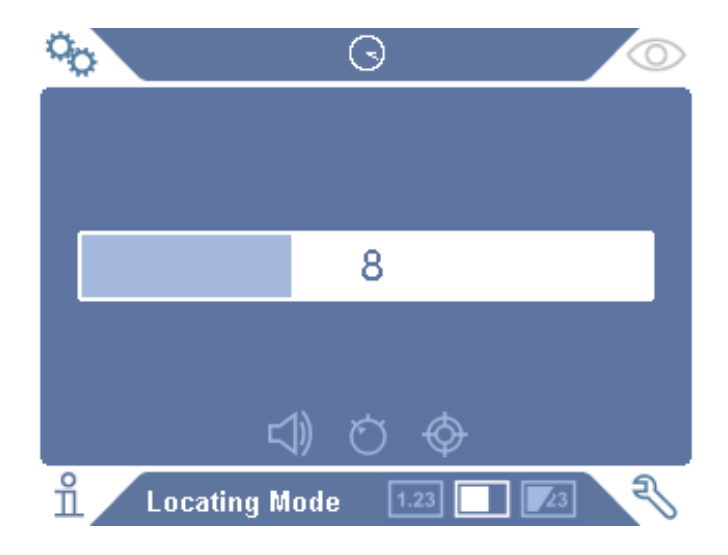

- 1 Tippen Sie im Betriebsbildschirm auf das Symbol für den Lecksuchmodus.
- 2 Richten Sie ein Pr
  üfleck ein, das dem kleinsten Leck entspricht, das Sie detektieren m
  öchten. F
  ür weitere Informationen siehe Kapitel 10 "Kalibrierung" auf Seite 47.
- 3 Halten Sie den Messkopf in geringem Abstand über das Pr
  üfleck und beachten Sie die ungef
  ähre Reaktion, die Sie innerhalb der ersten paar Sekunden erhalten (keine Reaktion, kleiner, mittlerer, hoher, voller Skalenausschlag).
- 4 Tippen Sie im Betriebsbildschirm auf das **Symbol für die Empfindlichkeit** und stellen Sie die Empfindlichkeit ein.

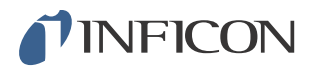

## 8.2.2 Dichtheitsprüfung durchführen

- 1 Führen Sie die Sondenspitze in geringem Abstand an dem druckbeaufschlagten Prüfobjekt entlang. Ein kleines Leck lässt sich genauer ermitteln, indem der Handmesskopf erneut über das Leck bewegt wird.
- 2 Entfernen Sie den Handmesskopf umgehend, wenn ein akustisches Signal ertönt. Dieses Signal zeigt die Erkennung/Lokalisierung eines Lecks an.

| Hinweis | Bei einer Dichtheitsprüfung hat es sich bewährt, ein Leck zu<br>erkennen, es zu lokalisieren und sofort den Messkopf zu entfernen,<br>um eine Sättigung zu vermeiden. Zwar wird der Messkopf nicht<br>beschädigt, wenn er über einen längeren Zeitraum einer<br>Gaskonzentration ausgesetzt war, aber es dauert länger, bis er<br>seinen Ausgangszustand wieder erreicht hat. Nach einer übermäßig<br>langen Expositionszeit nimmt die Empfindlichkeit des Messkopfes<br>kurzzeitig ab. |
|---------|----------------------------------------------------------------------------------------------------|
|         | Wird ein rotes Dauerlicht zusammen mit "Undicht" auf dem Display<br>angezeigt, so bedeutet dies, dass das Gerät ein Leck gefunden hat,<br>das größer als der eingestellte Grenzwert für den Alarmpegel ist.                                                                                                    |
|         | Große Lecks können bewirken, dass der Messkopf bei Annäherung<br>an das Prüfobjekt direkt reagiert. Wenn das Signal den<br>Skalenbereich überschreitet, verringern Sie einfach die<br>Empfindlichkeitseinstellung, bis das Signal wieder innerhalb des<br>Anzeigebereichs der Skala liegt. Wenn Sie die<br>Empfindlichkeitseinstellung auf diese Weise verwenden, können Sie<br>auch mehrere Lecks lokalisieren, die dicht nebeneinander liegen.                                        |

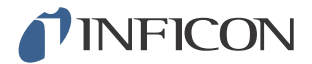

## 8.2.3 Vorgehensweise bei der Leckmessung

Im Messmodus wird der Messwert als Zahlenwert angezeigt.

- Kalibrieren Sie den Messkopf.
   Für weitere Informationen siehe Kapitel 10 "Kalibrierung" auf Seite 47.
- 2 Tippen Sie im Betriebsbildschirm auf das Symbol für den Messmodus.

| Hinweis | Die Standardeinheit im Messmodus ist cc/s. Um eine andere Einheit einzustellen, tippen Sie auf <b>Einstellungen &gt;&gt; Messmodus.</b>                                                                                                 |
|---------|----------------------------------------------------------------------------------------------------|
|         | Wie lange der Messwert angezeigt wird, kann im Menü<br>Einstellungen des Messmodus eingestellt werden. Tippen Sie auf<br><b>Einstellungen &gt;&gt; Messmodus.</b>                                                                       |
|         | Der Messbereich des Lecksuchgerätes liegt zwischen 0,5 und 1000 ppm $H_2$ . Um über diesen Bereich die höchste Genauigkeit zu erzielen, folgen Sie den Empfehlungen für die Kalibrierung. Siehe Kapitel 10 "Kalibrierung" auf Seite 47. |

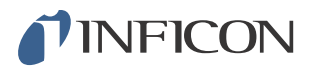

### 8.2.4 Leckmessung durchführen

- 1 Führen Sie den Messkopf über das Prüfobjekt und um das Prüfobjekt herum, um die genaue Leckstelle zu lokalisieren (je näher der Messkopf dem Leck kommt, desto höher wird das Tonsignal).
- 2 Bewegen Sie den Messkopf mindestens 50 mm (2 Zoll) von dem Messpunkt weg.
- 3 Vergewissern Sie sich, dass das Gerät 0 cc/s anzeigt. Ist dies nicht der Fall, warten Sie, bis dieser Wert angezeigt wird. Die Ausgabe des Signals ist "low", wenn das Gerät kein Prüfgas misst.
- 4 Bewegen Sie den Handmesskopf näher zum Leck oder direkt auf das Leck, in einem Abstand von 0-6 mm (0-0,24 Zoll).
- Halten Sie ihn dort, bis sich der Messwert stabilisiert hat. Dies dauert ca.
   2-4 Sekunden.
- 6 Entfernen Sie den Handmesskopf von dem Messpunkt, wenn sich der Messwert stabilisiert hat und auf dem Display angezeigt wird.
- 7 Setzen Sie die Prüfung mit dem nächsten Messpunkt fort und wiederholen Sie den Vorgang.

#### Hinweis

Das Gerät ist kein absolutes Messinstrument, sondern misst relativ zum Untergrund. Daher muss der Handmesskopf zunächst in einiger Entfernung von dem Leck platziert und dann in Richtung des Lecks bewegt werden, um eine präzise Messung zu erzielen.

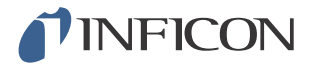

## 8.3 Praktische Anwendung

Hinweis

Beim Messen der Größe eines Lecks im Messmodus und im kombinierten Modus ist eine korrekte Kalibrierung sehr wichtig. Kalibrieren Sie den Handmesskopf, bevor Sie eine Messung durchführen. Siehe hierzu Kapitel 10 "Kalibrierung" auf Seite 47.

Stellen Sie vor der Durchführung einer Prüfung sicher, dass das Prüfobjekt ordnungsgemäß mit Druck beaufschlagt wurde.

Parameter wie Leckgrößen, Leckeinheiten und Empfindlichkeit können in dem Gerät problemlos eingestellt werden.

- 1 Schalten Sie den Sensistor Sentrac ein. Das Gerät fährt hoch und die blaue LED auf der rechten Seite des Displays sollte während der Aufwärmphase langsam blinken. Wenn das Gerät einsatzbereit ist, leuchtet die blaue LED mit Dauerlicht.
- 2 Führen Sie den Handmesskopf in geringem Abstand an dem druckbeaufschlagten Prüfobjekt entlang. Bewegen Sie den Handmesskopf über alle möglichen Stellen, an denen Lecks vorhanden sein können.
- 3 Wenn ein Leck und das höchste Signal gefunden wurde, bewegen Sie den Messkopf zur Verifizierung von dem Leck weg und wieder zurück.

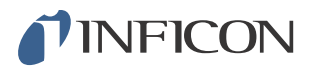

## 8.4 Quantifizieren von Lecks

Der Messmodus wird zum Messen der Größe eines Lecks (oder der Konzentration einer Gasprobe) verwendet. Um diese Messung durchführen zu können und korrekte Werte zu erhalten, muss das Gerät zunächst mithilfe der Kalibrierfunktion kalibriert werden.

Im Messmodus bestimmt das Lecksuchgerät die Gaskonzentration aus der Änderung, die der Handmesskopf zwischen dem Untergrund und einer bestimmten Gaskonzentration erfährt. Das Lecksuchgerät überwacht die Gaskonzentration nicht kontinuierlich, sondern führt nur eine Messung durch. Eine zutreffende alternative Bezeichnung dieses Modus wäre Stichproben-Modus. Denken Sie daran, wenn Sie das Lecksuchgerät in diesem Modus verwenden.

Im Messmodus sollte der Handmesskopf direkt aus einer Untergrundsituation zu der Prüfstelle bewegt werden. Die Größe des Lecks in ppm oder einer anderen gewählten Einheit wird auf dem Display angezeigt. Der Handmesskopf kann und sollte von dem Messpunkt entfernt werden, wenn sich der Messwert stabilisiert hat und auf dem Display angezeigt wird. Wie lange der Messwert angezeigt wird, kann im Menü Einstellungen eingestellt werden.

Der Messbereich des Lecksuchgerätes liegt zwischen 0,5 und 1000 ppm  $H_2$ . Um die höchste Genauigkeit zu erzielen, folgen Sie den Empfehlungen für die Kalibrierung. Siehe Kapitel 10 "Kalibrierung" auf Seite 47.

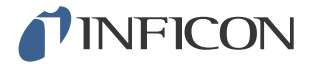

### 8.5 I-Guide

Zusammenfassung der Messergebnisse. Eine feste oder dynamische Anzahl von Messungen mit maximal 25 Messpunkten kann gewählt werden. Damit diese Funktion aktiv ist, muss sich das Gerät im Messmodus oder kombinierten Modus befinden. Schalten Sie die Modus-Funktion für den Handmesskopf um.

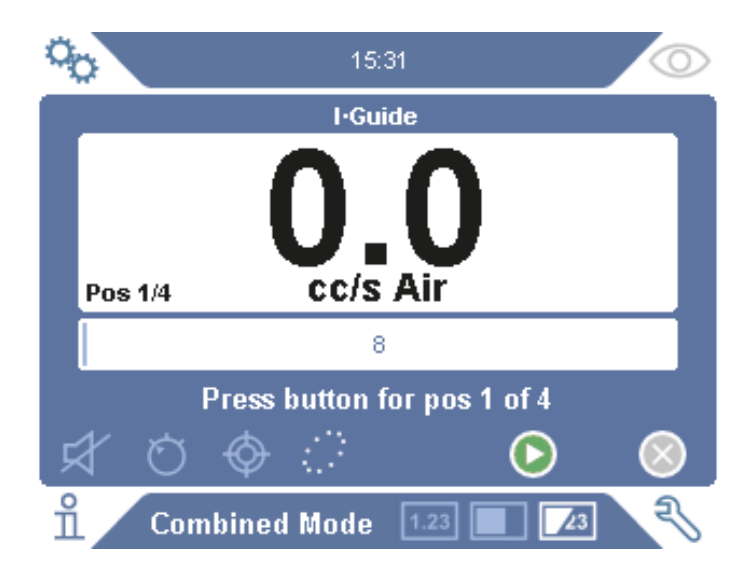

#### I-Guide verwenden

Wenn eine feste Anzahl von Messpunkten verwendet wird, führen Sie die Messung gemäß den folgenden Schritten durch:

- 1 Drücken Sie die Taste am Handmesskopf oder die Start-Taste auf dem Bildschirm, um mit der ersten Messung zu beginnen.
- 2 Platzieren Sie den Handmesskopf auf dem Prüfobjekt, während die Zeitnahme läuft. Das Gerät registriert die Ergebnisse.
- 3 Möglicherweise müssen Sie bis zur nächsten Messung einen Augenblick warten. Das Gerät zeigt "Warten" an.
- 4 Wiederholen Sie den Vorgang für den nächsten Messpunkt.

Wenn alle Messungen durchgeführt sind, wird die Summe aller Lecks angezeigt. Wenn die Summe aller Lecks größer oder gleich dem Alarmpegel ist, wird UNDICHT angezeigt. Wenn die Summe aller Lecks unter dem Alarmpegel liegt, wird DICHT angezeigt. Ist die Summe aller Lecks größer als der Alarmpegel, noch bevor alle Messungen durchgeführt sind, wird UNDICHT angezeigt.

Um eine neue Messung zu starten oder eine aktuelle Messung zu stoppen, drücken Sie die Taste am Handmesskopf und halten die Taste einen Moment lang gedrückt.

Im kombinierten Modus können Sie ein Leck messen oder suchen, ohne dass die Messung registriert wird. Ein Messwert wird nur dann registriert, wenn die Zeitnahme aktiv ist.

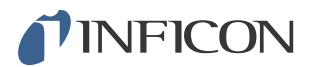

#### Messen mit dynamischen Messpunkten

Wenn eine dynamische Anzahl von Messpunkten ausgewählt ist, führen Sie die Messung gemäß den folgenden Schritten durch:

- 1 Drücken Sie die Taste am Handmesskopf oder die Start-Taste auf dem Bildschirm, um mit der ersten Messung zu beginnen.
- 2 Platzieren Sie den Handmesskopf in der Nähe des Messpunktes, während die Zeitnahme läuft.
- 3 Möglicherweise müssen Sie bis zur nächsten Messung einen Augenblick warten. Das Gerät zeigt "Warten" an.
- 4 Wiederholen Sie den Vorgang für den nächsten Messpunkt.
- 5 Wenn Sie alle Messungen summieren, drücken Sie die Taste am Handmesskopf und halten die Taste einen Moment lang gedrückt.

Um bestimmte Messungen anzuzeigen, drücken Sie gleichzeitig die Tasten **Zurück** und **Vor**.

Wenn eine Messung abgebrochen und neu gestartet werden soll, drücken Sie die Taste am Handmesskopf und halten die Taste einige Sekunden lang gedrückt. Sie können auch auf die Schaltfläche "Abbrechen" auf dem Bildschirm tippen.

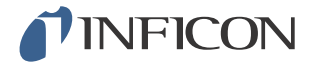

# 9 Parametersätze

Ein Parametersatz ist eine Sammlung von Einstellungen für einen bestimmten Prüfaufbau. Parametersätze werden verwendet, um unterschiedliche Einstellungen für verschiedene Prüfobjekte zur Verfügung zu haben.

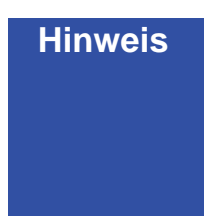

Kalibriereinstellungen werden in einem Parametersatz nicht gespeichert.

Zum Kalibrieren des Gerätes wird normalerweise ein Prüfleck oder Kalibriergas verwendet.

# 9.1 Übersicht Parametersätze

Tippen Sie auf **Einstellungen >> Parametersatz**, um das Setup-Menü für Parametersätze aufzurufen.

| 0      |              | Θ       |        | Ø            |
|--------|--------------|---------|--------|--------------|
| Setup  |              |         |        |              |
| Recip  | es active    |         |        |              |
| Add n  | ew           |         |        | +            |
| Selec  | t            | [empty] | $\sim$ | 1            |
| Save   | actual setu  | р       |        | $\mathbf{k}$ |
| Delete | e            |         |        | $\boxtimes$  |
|        |              |         |        |              |
| ĭ 🖊    | Settings > I | Recipe  |        | Z            |

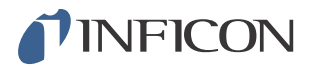

## 9.2 Parametersatz erstellen

#### 9.2.1 Neuer Parametersatz

Richten Sie das Gerät mit den Parametern ein, die in dem Parametersatz gespeichert werden sollen.

- 1 Tippen Sie auf **Einstellungen >> Parametersatz**, um das Setup-Menü für Parametersätze aufzurufen.
- 2 Aktivieren Sie das Kontrollkästchen **Parametersätze aktiv**, um die Verwendung von Parametersätzen zu aktivieren.
- 3 Fügen Sie einen neuen Parametersatz hinzu, indem Sie auf das **Plus-Symbol** in der Zeile mit **Neues hinzufügen** tippen.
- 4 Geben Sie einen Namen für den Parametersatz ein.
- 5 Wählen Sie den neuen Parametersatz in der Dropdown-Liste aus und aktivieren Sie das Kontrollkästchen neben **Parametersätze aktiv**, um Ihren Parametersatz zu aktivieren. Der Name des Parametersatzes wird im oberen Teil des Displays angezeigt.

#### 9.2.2 Parametersatz ändern

- 1 Aktivieren Sie den Parametersatz, den Sie ändern möchten.
- 2 Ändern Sie die Einstellungen für Ihren Parametersatz.
- 3 Tippen Sie auf **Einstellungen >> Parametersatz**, um das Setup-Menü für Parametersätze aufzurufen.
- 4 Ändern Sie Ihren Parametersatz.
- 5 Tippen Sie auf **Aktuelle Einrichtung speichern**, um Ihren Parametersatz zu speichern.

#### 9.2.3 Bestehenden Parametersatz auswählen

- 1 Tippen Sie auf **Einstellungen >> Parametersatz**, um das Setup-Menü für Parametersätze aufzurufen.
- 2 Aktivieren Sie das Kontrollkästchen **Parametersätze aktiv**, um die Verwendung von Parametersätzen zu aktivieren.
- 3 Wählen Sie einen Parametersatz in dem Pulldown-Menü neben Auswählen aus.
- 4 Tippen Sie auf das **Herunterladen/Auswählen-Symbol**, um den Parametersatz zu laden.

#### 9.2.4 Parametersatz löschen

- 1 Tippen Sie auf **Einstellungen >> Parametersatz**, um das Setup-Menü für Parametersätze aufzurufen.
- 2 Wählen Sie einen Parametersatz in dem Pulldown-Menü aus.
- 3 Tippen Sie auf das Löschen-Symbol.

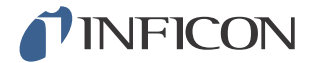

## 9.3 Einstellungen des Messkopfes

Um die Funktionen der Multifunktionstaste am Handmesskopf einzustellen, tippen Sie auf **Einstellungen >> Messkopf >> Funktionen**.

Hier können auch die Beleuchtungsoptionen eingestellt werden.

## 9.4 Allgemeine Einstellungen

Um die Helligkeit, den Ton, das Datum und die Sprache einzustellen, tippen Sie auf **Einstellungen >> Allgemein**.

## 9.5 Kommunikationseinstellungen

In den Kommunikationseinstellungen können die Ausgangsanschlüsse konfiguriert werden.

Tippen Sie auf Einstellungen >> Kommunikation.

#### USB und RS232

Daten können in bestimmten Abständen oder bei bestimmten Ereignissen ausgedruckt werden.

#### SPS-Ausgang

Der SPS-Ausgang ist auf "High" gesetzt, wenn ein ausgewähltes Ereignis eintritt und bleibt während des Ereignisses "High".

#### SPS-Eingang

Ein "High"-Signal am SPS-Eingang löst eine festgelegte Funktion aus.

#### Analog-Ausgang

Erzeugt eine analoge Spannung, 0,15 V bis 10,0 V, mit einer Auflösung von 8 Bits zwischen festgelegten Werten des Messmodus.

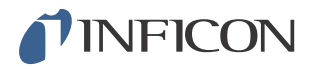

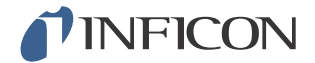

# 10 Kalibrierung

## 10.1 Kalibrieren - Einführung

Zum Kalibrieren des Messkopfes stehen zwei Möglichkeiten zur Verfügung:

- Kalibriergas: Erhältlich im Gashandel besitzt es eine bekannte Wasserstoffkonzentration (Empfehlung: 10 ppm Wasserstoff in synthetischer Luft).
- Prüfleck: Ein Prüfleck ist bei INFICON erhältlich und besitzt eine feste Leckagerate (mbar l/s oder g/y).

Beide Methoden lassen sich in weniger als 2 Minuten durchführen.

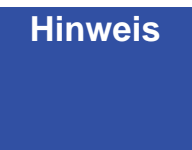

Auch wenn eine Kalibrierung fehlschlägt, können Sie das Gerät noch weiter benutzen. In einem solchen Fall werden die letzten gültigen Kalibrierparameter verwendet. Sie sollten jedoch kontrollieren, ob das Gerät auf das Prüfleck reagiert.

#### 10.1.1 Wann ist eine Kalibrierung erforderlich?

Eine korrekte Kalibrierung ist beim Messen der Größe eines Lecks sehr wichtig. Eine Kalibrierung kann dann notwendig sein, wenn das Lecksuchgerät zum Messen von Lecks auf die folgenden Betriebsarten eingestellt ist:

- Lecksuchmodus
- Messmodus, oder
- Kombinierter Modus.

#### Kalibrierintervall einstellen

Eine automatische Kalibrier-Erinnerung kann wie folgt festgelegt werden:

- 1 Tippen Sie auf Einstellungen >> Kalibrierung >> Intervall.
- 2 Stellen Sie das Intervall ein.
  - Sie können aus einem Einstellbereich zwischen 1 Sekunde und maximal 255 Tagen wählen.

Um die automatische Kalibrier-Erinnerung einzuschalten, schalten Sie den Weckauftrag ein.

Das Gerät zeigt dieses Intervall dann durch ein pulsierendes Tonsignal zusammen mit der Textmeldung "Kalibrieren!" an.

### Hinweis

Im Laufe der Zeit ändert sich allmählich die Empfindlichkeit. Wir empfehlen daher, regelmäßig eine Kalibrierung durchzuführen, um die höchste Messgenauigkeit zu erzielen. Wie oft eine Kalibrierung erforderlich ist, hängt von der Messsituation und der Größe der Leckagerate ab. Wenden Sie sich für Richtwerte bitte an INFICON.

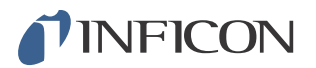

## 10.1.2 Benötigte Ausrüstung

- Kalibriergas oder Prüfleck
- Prüfgas (zur Gasbeaufschlagung des Lecks)
- Entsprechende Bescheinigung

Für weitere Informationen siehe Kapitel 17 "Ersatzteile und Zubehör" auf Seite 75.

## 10.2 Vorgehensweise bei der Kalibrierung

INFICON unterstützt zwei Arten von Prüflecks. Das große Prüfleck muss mit unter Druck stehendem Prüfgas verbunden werden. Das kleine Prüfleck wird mit einem kleinen nachfüllbaren Gasbehälter verbunden. Zur korrekten Einrichtung und Anwendung des Prüflecks lesen Sie sich bitte die mitgelieferte Bedienungsanleitung durch.

### 10.2.1 Prüfleck vorbereiten

#### Prüfleck mit Behälter:

- 1 Füllen Sie den Gasbehälter bis zum angegebenen Druck mit Prüfgas.
- 2 Das Prüfleck ist einsatzbereit.

#### Prüfleck ohne Behälter:

- 1 Verbinden Sie das Prüfleck mit einer Prüfgasquelle, deren Druck den Angaben auf der Bescheinigung entspricht.
- 2 Entlüften Sie die Leitung über das Entlüftungsventil am Prüfleck.
- 3 Sie können das Prüfleck jetzt verwenden.

#### 10.2.2 Kalibrierwert angeben

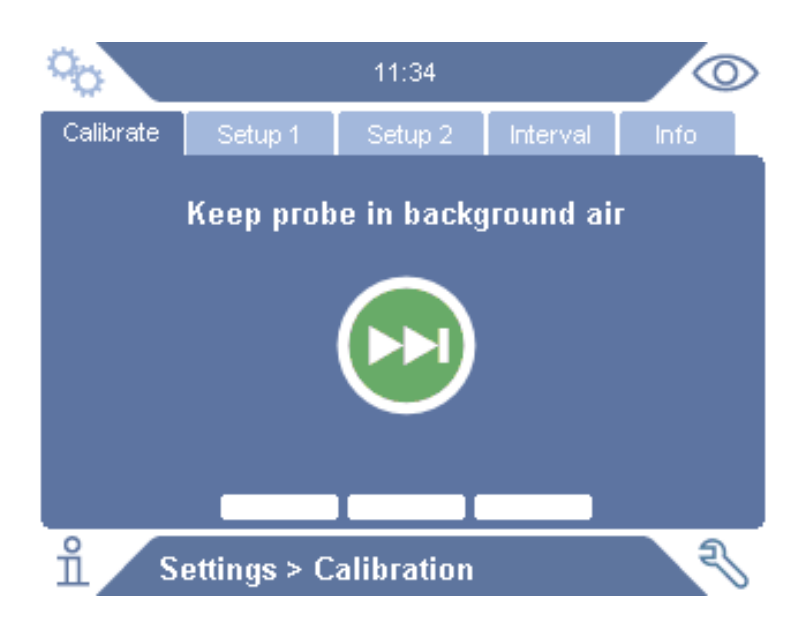

- 1 Tippen Sie auf Einstellungen >> Kalibrierung >> Einrichtung 1.
- 2 Stellen Sie die Kalibriereinheit und den Kalibrierwert ein (wie auf der Kalibrierbescheinigung für das Leck angegeben).

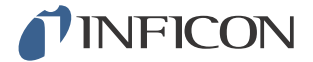

- 3 Wenn Sie ein Prüfleck verwenden: Tippen Sie auf **Einstellungen >> Kalibrierung** >> **Einrichtung 2**, um den Gastyp des Prüflecks festzulegen.
- 4 Legen Sie das Prüfgas fest (wie auf der Kalibrierbescheinigung für das Leck angegeben).

#### **Beispiel, Prüfleck:**

Die Prüfleckagerate beträgt 4,2E-05 mbarl/s (95%N<sub>2</sub>/5%H<sub>2</sub>).

Kalibriereinheit = ,mbarl/s' Kalibrierwert = 4,2E-05Prüfleckgas =  $95\%N_2/5\%H_2$ 

#### Beispiel, Kalibriergas:

Kalibriergas mit 10 ppm Wasserstoff in synthetischer Luft.

Kalibriereinheit = ,ppm' Kalibrierwert = 10

| Hinweis | Wenn ein anderer Druck als der auf der Bescheinigung verwendet<br>wird, korrelieren Sie den resultierenden Fluss und verwenden Sie<br>diesen Wert als Kalibrierwert. Während des Kalibrierverfahrens sollte<br>die Konzentration des Prüflecks immer innerhalb des folgenden<br>Bereichs liegen: |
|---------|----------------------------------------------------------------------------------------------------|
|         | 5 ppm - 400 ppm $H_2$                                                                                                    |
|         | 1x10 <sup>-5</sup> to 4x10 <sup>-3</sup> cc/s (mbarl/s) definiert für Luft                                                                                                    |
|         | 3 bis 120 g/a definiert für R134a                                                                                                    |
|         | Verwenden Sie den gleichen oder einen höheren Wert (maximal 10-<br>mal höher) als den Alarmpegel.                                                                                                    |
|         | Wenn Sie sich hinsichtlich des optimalen Prüflecks für Ihre<br>Anwendung unsicher sind, wenden Sie sich bitte an Ihren lokalen<br>Anbieter des Lecksuchgerätes.                                                                                                    |

Tippen Sie auf **Intervall**, um die Erinnerung für das Kalibrierintervall zu aktivieren und einzustellen.

Tippen Sie auf **Info**, um Informationen über die letzte erfolgreiche Kalibrierung aufzurufen.

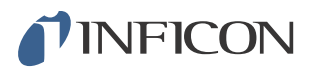

## 10.2.3 Kalibriervorgang

- 1 Tippen Sie im Betriebsbildschirm auf das **Symbol für die Kalibrierung** oder auf **Einstellungen >> Kalibrierung >> Kalibrieren**.
- 2 Halten Sie den Messkopf in die Untergrundluft.
- 3 Tippen Sie auf die Schaltfläche Weiter, um den Kalibriervorgang zu starten.
- 4 Tippen Sie auf die Schaltfläche **Start** oder drücken Sie die Taste am **Handmesskopf**.
- 5 Setzen Sie den Handmesskopf dem Prüfleck oder Kalibriergas aus. Halten Sie ihn in dieser Position, so lange sich der Balken für die laufende Kalibrierung bewegt.
- 6 Entfernen Sie den Handmesskopf, wenn auf dem Display die Meldung "Messkopf entfernen" angezeigt wird und ein akustisches Signal ertönt.
- 7 Setzen Sie den Kalibriervorgang so lange fort, bis Sie die Kalibrierung speichern können.

| Hinweis | Warten Sie zwischen jeder Kalibrierung mindestens 30 Sekunden.                                                                                                    |
|---------|----------------------------------------------------------------------------------------------------|
|         | Wenn die Kalibrierung nicht gespeichert wird, verwendet das Gerät wieder den vorherigen Wert.                                                                                                    |
|         | Wenn sich die Einrichtung geändert hat oder der Messkopf<br>gewechselt wurde, müssen Sie den Kalibriervorgang 2-3 mal<br>wiederholen, bis die Meldung "Kalibrierung OK" angezeigt wird.                                                                        |
|         | Bei der Durchführung einer Kalibrierung zeigt das Gerät an, ob die<br>Empfindlichkeit des Sensors nachgelassen hat und er ersetzt<br>werden muss. Informationen zum Wechseln des Sensors finden Sie<br>in Kapitel Kapitel 14.4 "Sensor wechseln" auf Seite 63. |

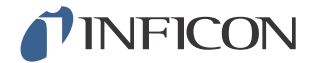

## 11 Info

## 11.1 Statistik

#### 11.1.1 Betriebszeit

Um die aktuelle Betriebszeit anzuzeigen, tippen Sie auf Info >> Statistik >> Betriebszeit.

Zwei Betriebszeitzähler können zurückgesetzt und für spezifische Erfordernisse verwendet werden. Die beiden Zähler werden auch dann zurückgesetzt, wenn das komplette Gerät zurückgesetzt wird.

#### 11.1.2 Kalibrierung

Zur Anzeige von Informationen über:

- die Anzahl der Kalibrierungen insgesamt,
- die Anzahl fehlgeschlagener Kalibrierungen,
- das Datum und die Uhrzeit der letzten Kalibrierung
- usw.

Tippen Sie auf Info >> Statistik >> Kalibrierung.

### 11.1.3 I.Guide

Zur Anzeige von Statistiken über:

- die Anzahl der geprüften Objekte,
- die Anzahl der als "Dicht" geprüften Objekte,
- die Anzahl der als "Undicht" geprüften Objekte,

Tippen Sie auf Info >> Statistik >> I-Guide.

## 11.2 Export/Import

#### 11.2.1 Export

Zur Sicherung aller nützlichen Einstellungen, einschließlich der Parametersätze, können diese Daten auf eine SD-Karte exportiert werden.

- 1 Stecken Sie eine SD-Karte in den Schlitz für die SD-Karte.
- 2 Tippen Sie auf Info >> Export/Import >> Export
- 3 Tippen Sie in den Einstellungen auf die Schaltfläche Sichern auf SD-Karte.

Auf der SD-Karte wird eine Textdatei erstellt.

Die Einstellungen können auf jedes Sentrac-Gerät importiert werden.

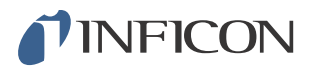

## 11.2.2 Import

Alle nützlichen Einstellungen, einschließlich der Parametersätze, können von einer SD-Karte importiert werden.

- 1 Stecken Sie eine SD-Karte mit der Sicherungsdatei in den Schlitz für die SD-Karte.
- 2 Tippen Sie auf Info >> Export/Import >> Import.
- 3 Tippen Sie in den Einstellungen auf die Schaltfläche Sichern von SD-Karte.

Die zuvor exportierten Einstellungen, einschließlich der Parametersätze, werden auf das Gerät importiert.

# 11.3 Übersicht Einstellungen

Um alle Einstellungen anzuzeigen, tippen Sie auf Info >> Übersicht Einstellungen.

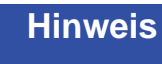

Wird ein Parametersatz verwendet, werden nur die aktiven Einstellungen angezeigt.

## 11.4 E/A

Um den Status des SPS-Ausgangs und des SPS-Eingangs anzuzeigen, tippen Sie auf Info >> E/A.

Der Pegel des Analog-Ausgangs wird ebenfalls angezeigt. Die aufgeführten Ziffern zeigen die elektrische Spannung an.

## 11.5 Passwort anzeigen

Um das (die) eingestellte(n) Passwort (Passwörter) anzuzeigen, tippen Sie auf Info >> Passwort.

## 11.6 Über

Um die Seriennummer und Software-Version des Gerätes und des Handmesskopfes anzuzeigen, tippen Sie auf **Info >> Über**.

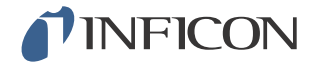

# 12 Diagnose

## 12.1 Warnung

Um eine Liste aller aufgetretenen Warnungen anzuzeigen, tippen Sie auf **Diagnose** >> **Warnungen**.

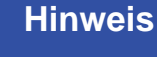

Diese Liste kann nur von autorisiertem Wartungspersonal zurückgesetzt werden.

## 12.2 Servicebildschirm

Dieser Bildschirm wird zur Wartung und Reparatur verwendet.

Hinweis Nur für autorisiertes Wartungspersonal verfügbar.

## 12.3 Zurücksetzen

Um den Sentrac auf die Standardeinstellungen zurückzusetzen, tippen Sie auf **Diagnose >> Zurücksetzen**.

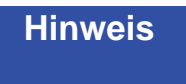

Die Registerkarten "Werkseinstellungen" und "Kalibrierung" sind nur für autorisiertes Wartungspersonal verfügbar.

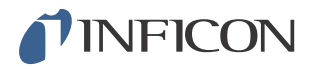

# 13.1 Fehlersymptome

| Fehlersymptom                                               | Fehler                                                            | Korrekturmaßnahmen                                                                       |
|-------------------------------------------------------------|-------------------------------------------------------------------|------------------------------------------------------------------------------------------|
| Kein Ton im Suchmodus<br>und Analysemodus.                  | Ton zu leise eingestellt.                                         | Tippen Sie auf das <b>Laut-<br/>sprecher-Symbol</b> , um die Laut-<br>stärke zu erhöhen. |
|                                                             | Lautsprecher defekt oder<br>Lautsprecherkabel lose.               | Zur Reparatur einschicken.                                                               |
| Display zeigt nichts an,<br>kein Ton.                       | Sicherung defekt.                                                 | Sicherung prüfen. Defekte<br>Sicherung durch eine neue erset-<br>zen.                    |
|                                                             | Netzkabel defekt.                                                 | Netzkabel durch ein neues<br>ersetzen.                                                   |
|                                                             | Akku leer (Tragbares<br>Modell)                                   | Akku laden.                                                                              |
|                                                             | Hauptplatine defekt.                                              | Zur Reparatur einschicken.                                                               |
| Display zeigt nichts an.                                    | Display defekt oder<br>Beleuchtungskabel lose.                    | Zur Reparatur einschicken.                                                               |
| Display zeigt weißes Bild<br>an.                            | Hauptplatine defekt oder<br>Displaykabel lose.                    | Zur Reparatur einschicken.                                                               |
| Touch-Funktion des Dis-<br>plays funktioniert nicht.        | Display defekt oder<br>Touch-Kabel lose.                          | Zur Reparatur einschicken.                                                               |
| Viele Punkte oder<br>schwarze Linien auf dem<br>Bildschirm. | Bildschirm defekt.                                                | Zur Reparatur einschicken.                                                               |
| Schlechter Klang des Laut-<br>sprechers.                    | Lautsprecher defekt.                                              | Zur Reparatur einschicken.                                                               |
| Kurze Betriebszeit des tragbaren Modells.                   | Alter oder defekter Akku.                                         | Zur Reparatur einschicken.                                                               |
| Uhrzeit und Datum werden bei Neustart zurückge-<br>setzt.   | Die Uhrenbatterie ist leer.                                       | Zur Reparatur einschicken.                                                               |
| Einstellungen gehen bei<br>einem Neustart verloren.         | Speicherbausteine der<br>Hauptplatine defekt<br>(Flash-Speicher). | Zur Reparatur einschicken.                                                               |
| Geringe oder keine Gas-<br>empfindlichkeit.                 | Alter oder defekter Gas-<br>sensor.                               | Gassensor durch einen neuen ersetzen.                                                    |
|                                                             | Messkopf defekt.                                                  | Zur Reparatur einschicken.                                                               |
| Beleuchtung des                                             | Leuchte defekt.                                                   | Zur Reparatur einschicken.                                                               |
| niert nicht.                                                | Hauptplatine des Mess-<br>kopfes defekt.                          | Zur Reparatur einschicken.                                                               |
| Keine Displaybeleuchtung oder Teilbild.                     | Keine Displaybeleuch-<br>tung oder Teilbild.                      | Zur Reparatur einschicken.                                                               |

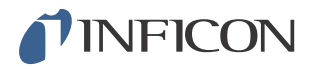

# 13.2 Hardware-Fehlermeldungen

| Warnung               | Meldung                                                                                                    | Anzeigen                                                                          | Meldung in der Menü-<br>Warnungsliste                              | Fehlercode |
|-----------------------|----------------------------------------------------------------------------------------------------|-----------------------------------------------------------------------------------|--------------------------------------------------------------------|------------|
| Benachrich-<br>tigung | Handmesskopf nicht angeschlos-<br>sen.                                                                                                    | Blaue LED blinkt.                                                                 | (Keine)                                                            | (Keine)    |
| Benachrich-<br>tigung | SD-Karte nicht eingesetzt.                                                                                                    | Orangefarbenes Mess-<br>fenster auf Bildschirm.                                   | (Keine)                                                            | (Keine)    |
| Benachrich-<br>tigung | Akku leer. Akku aufladen.                                                                                                    | Orangefarbenes Mess-<br>fenster auf Bildschirm,<br>blaue LED blinkt lang-<br>sam. | (Keine)                                                            | (Keine)    |
| Benachrich-<br>tigung | Niedriges Sensorsignal.                                                                                                    |                                                                                   | Alarmpegel für Senso-<br>rempfindlichkeit zu nied-<br>rig.         | (Keine)    |
| Alarm                 | Sensor defekt oder nicht ange-<br>schlossen. Sensor austauschen<br>oder Sensor anschließen. (Span-<br>nung zu hoch, Fehler E1)                                                                               | Rotes Messfenster auf<br>Bildschirm, blaue LED<br>blinkt.                         | Sensor defekt oder nicht<br>angeschlossen. (Span-<br>nung zu hoch) | 01         |
| Alarm                 | Sensor defekt. Sensor austau-<br>schen. (Spannung zu niedrig,<br>Fehler E2)                                                                                                    | Rotes Messfenster auf<br>Bildschirm, blaue LED<br>blinkt.                         | Sensor defekt. (Span-<br>nung zu niedrig)                          | 02         |
| Alarm                 | Sensor defekt. Sensor austau-<br>schen. (Temperatur zu niedrig,<br>Fehler E3)                                                                                                    | Rotes Messfenster auf<br>Bildschirm, blaue LED<br>blinkt.                         | Sensor defekt. (Tem-<br>peraturfehler)                             | 03         |
| Alarm                 | Messkopf nicht angeschlossen.<br>Messkopf wieder anschließen.<br>(Fehler 04)                                                                                                    | Rotes Messfenster auf<br>Bildschirm, blaue LED<br>blinkt.                         | Messkopf nicht ange-<br>schlossen.                                 | 04         |
| Alarm                 | Kommunikation zum Messkopf<br>gestört. Versuchen Sie, das Gerät<br>neu zu starten oder das Kabel zu<br>wechseln. Wenn das Problem<br>weiterhin auftritt, wenden Sie sich<br>an den Kundendienst. (Fehler 05) | Rotes Messfenster auf<br>Bildschirm, blaue LED<br>blinkt.                         | Kommunikation zum<br>Messkopf gestört.                             | 05         |
| Alarm                 | Software des Messkopfes<br>inkompatibel zum Gerät. Tau-<br>schen Sie den Messkopf aus oder<br>führen Sie ein Upgrade der Mess-<br>kopf-Software durch. (Fehler 06)                                           | Rotes Messfenster auf<br>Bildschirm, blaue LED<br>blinkt.                         | Software des Mess-<br>kopfes inkompatibel zum<br>Gerät.            | 06         |
| Alarme                | Zwei Messköpfe angeschlossen.<br>Messkopf trennen und Gerät neu<br>starten. (Fehler 07)                                                                                                    | Rotes Messfenster auf<br>Bildschirm, blaue LED<br>blinkt.                         | Zwei Messköpfe ange-<br>schlossen.                                 | 07         |
| Alarme                | Hardware-Fehler des Gerätes,<br>Wartung empfohlen (Fehler 08)                                                                                                    | Rotes Messfenster auf<br>Bildschirm, blaue LED<br>blinkt.                         | Hardware-Fehler des<br>Gerätes.                                    | 08         |
| Alarme                | Hardware-Fehler des<br>Messkopfes, Wartung empfohlen.<br>(Fehler 09)                                                                                                    | Rotes Messfenster auf<br>Bildschirm, blaue LED<br>blinkt.                         | Hardware-Fehler des<br>Messkopfes.                                 | 09         |

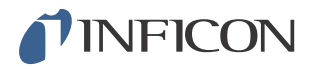

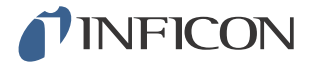

# 14 Wartungsanweisungen

# **Vorsicht**

Das Lecksuchgerät nicht öffnen! Eine Reparatur dieses Gerätes darf nur durch von INFICON autorisierten Service-Organisationen durchgeführt werden.

# Hinweis

Schalten Sie das Gerät vor der Durchführung von Wartungsarbeiten stets aus.

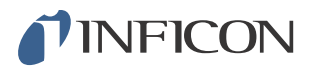

## 14.1 Sicherungen wechseln

| Bezeichnung           | Teile-Nr. | Stück-<br>zahl | Verbrauchsmaterial |
|-----------------------|-----------|----------------|--------------------|
| Sicherung, 2A T träge | 591-578   | 2              |                    |
|                       |           |                |                    |

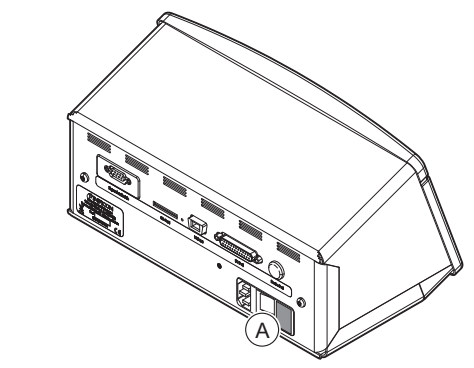

#### Demontage

- 1 Entfernen Sie den Deckel (A), unter dem sich die Sicherungen befinden.
- 2 Entnehmen Sie die Sicherungen.

### Zusammenbau

- 1 Setzen Sie neue Sicherungen ein.
- 2 Bringen Sie den Deckel (A) wieder an.

# **INFICON**

# 14.2 Sondenspitzenfilter wechseln

| Bezeichnung         | Teile-Nr. | Stück-<br>zahl | Verbrauchsmaterial |
|---------------------|-----------|----------------|--------------------|
| Sondenspitzenfilter | 591-234   | 1              |                    |

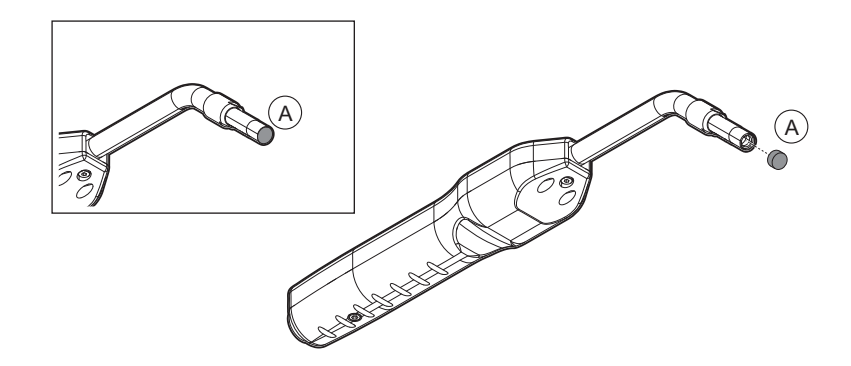

### Demontage

1 Entfernen Sie den Sondenspitzenfilter (A) mithilfe einer Nadel.

#### Zusammenbau

1 Setzen Sie den neuen Sondenspitzenfilter ein.

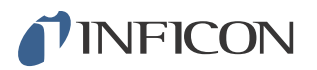

## 14.3 Schutzkappe der Sondenspitze wechseln

| Bezeichnung     | Teile-Nr.           | Stück-<br>zahl | Verbrauchsmate-<br>rial |
|-----------------|---------------------|----------------|-------------------------|
| Schutzkappe der | 591-273 (50er Set)  | 1              |                         |
| Sondenspitze    | 590-625 (500er Set) | 1              | _                       |

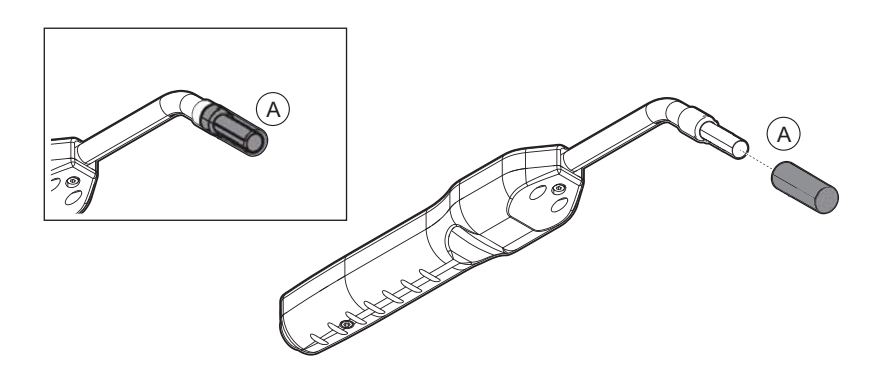

#### Demontage

- 1 Setzen Sie den mitgelieferten Sensorschlüssel an der Unterseite der Schutzkappe der Sondenspitze (A) an und ziehen Sie mit einem Finger auf jeder Seite der Sondenspitze.
- 2 Entfernen Sie die Schutzkappe (A).

#### Zusammenbau

1 Installieren Sie die neue Schutzkappe der Sondenspitze, indem Sie sie über die Spitze drücken, bis Sie ein Klickgeräusch hören.

| Hinweis | Wenn der Sondenspitzenfilter entfernt wird, entsteht ein Luftspalt zwischen dem inneren Metallfilter und dem Filter in der Schutzkappe. |
|---------|----------------------------------------------------------------------------------------------------|
|         | Der Filter in der Schutzkappe verhindert, dass Wasser in den Messkopf eindringt, wenn er mit Wasser in Berührung kommt.                 |
|         | Es wird empfohlen, die Schutzkappe immer durch eine neue zu<br>ersetzen, wenn sie Wasser ausgesetzt war                                 |

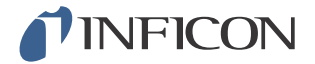

## 14.4 Sensor wechseln

| Bezeichnung       | Teile-Nr. | Stück-<br>zahl | Verbrauchsmaterial |
|-------------------|-----------|----------------|--------------------|
| Wasserstoffsensor | 590-292   | 1              |                    |

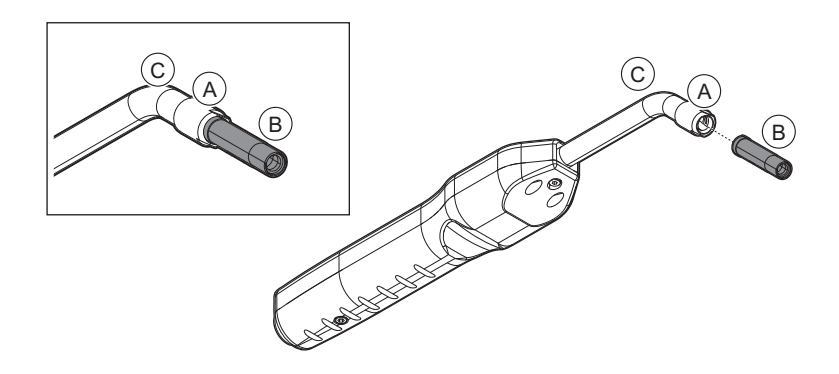

#### Demontage

- 1 Lösen Sie die Sicherungsmutter (A) mithilfe des Sensorschlüssels.
- 2 Entfernen Sie den Sensor (B), indem Sie ihn gerade heraus ziehen.

#### Zusammenbau

- 1 Setzen Sie vorsichtig den neuen Sensor ein. Achten Sie darauf, dass das Rohr des Messkopfes (C) und der Sensor richtig miteinander verbunden sind.
- 2 Bringen Sie die Sicherungsmutter (A) wieder an.

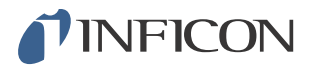

## 14.5 Software-Update

- 1 Laden Sie die Update-Software auf einen Computer herunter.
- 2 Suchen Sie die heruntergeladene Datei. Doppelklicken Sie auf die Datei Setup.exe.

Hinweis

Wenn bereits eine ältere Version der Software installiert ist, muss diese entfernt werden. Folgen Sie dabei den entsprechenden Anweisungen.

- 3 Wenn die Installation abgeschlossen ist, wird auf dem Desktop ein Symbol angezeigt.
- 4 Verbinden Sie den Sentrac mit dem Computer.

## Hinweis

Schließen Sie den Messkopf an das Gerät an, wenn die Software des Messkopfes aktualisiert werden soll.

5 Doppelklicken Sie auf das Symbol auf dem Desktop.

Hinweis Achten Sie auf den Code [Seriennummer des Geräts] in dem COM-Port-Fenster. Wenn dieser Code angezeigt wird, ist die Kommunikationsverbindung zwischen dem Computer und dem Sentrac aufgebaut.

- 6 Wählen Sie aus, welches Gerät aktualisiert werden soll, der Sentrac oder der Messkopf.
- 7 Klicken Sie auf **Download**, um das Software-Update durchzuführen.
- 8 Starten Sie das Gerät neu, wenn das Update abgeschlossen ist.

# 15 Wartung

# **Vorsicht**

Das Lecksuchgerät nicht öffnen! Eine Reparatur dieses Gerätes darf nur durch von INFICON autorisierten Service-Organisationen durchgeführt werden.

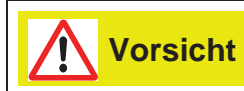

Wenn das Lecksuchgerät von außen beschädigt wird, muss es von einer von INFICON autorisierten Service-Organisation überprüft und repariert werden.

Wenden Sie sich bei einer erforderlichen Wartung oder Reparatur an das nächstgelegene INFICON-Servicecenter. Weitere Informationen finden Sie auf www.inficon.com.

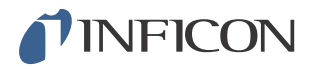

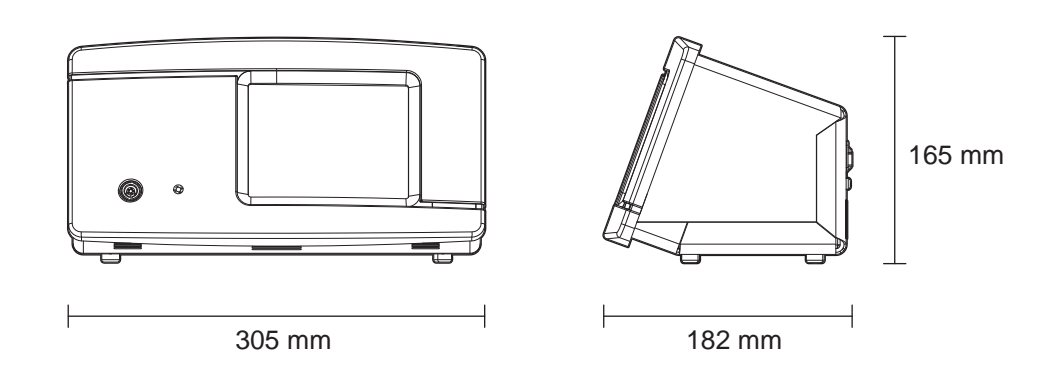

### Elektrische Daten

Stromversorgung 100-240 V (Wechselspannung), 50/60 Hz, 2 A

Interner wiederaufladbarer Akku\* (Li-Ion)

| Physikalische Daten               |                                                                                                    |
|-----------------------------------|----------------------------------------------------------------------------------------------------|
| Kleinste nachweisbare Leckagerate | 0,5 ppm $H_2$ ppm $H_2$                                                                                            |
| Messbereich                       | 5x10 <sup>-7</sup> mbarl/s oder cc/s mit 5 % H <sub>2</sub>                                                        |
| Ansprechzeit des Sensors          | Bei 10 ppm beträgt die Reaktionszeit des<br>Messsignals etwa 0,5 Sekunden und die<br>Ansprechzeit etwa 2 Sekunden. |
| Dauer bis Betriebsbereitschaft    | 1 Min                                                                                                    |

| Kapazität                           |                                            |  |
|-------------------------------------|--------------------------------------------|--|
| Tragbares Modell                    | Betriebszeit: 12 - 20 h                    |  |
|                                     |                                            |  |
| Sonstige Daten                      |                                            |  |
| Abmessungen des Desktop-Modells     | 165 x 305 x 182 mm ~ 6,5 x 12,0 x 7,2 Zoll |  |
| Abmessungen des tragbaren Modells + | 200 x 330 x 280 mm ~ 7,.8 x 13 x 11 Zoll   |  |
| Transportkoffer                     |                                            |  |
| Gewicht                             | Desktop-Modell: 4,2 kg ~ 9,2 lbs           |  |
|                                     | Tragbares Modell: 4,8 kg ~ 10,5 lbs        |  |
| Umgebungstemperatur                 | 10-45°C (50-113°F)                         |  |
| Umgebungsfeuchte                    | 10-90 % Relative Luftfeuchtigkeit          |  |
| Schutzklasse (IEC529)               | Desktop-Modell IP52 (vorne), IP30 (hinten) |  |
|                                     | Tragbares Modell IP52 (vorne)              |  |

IP50 (hinten mit Transportkoffer)

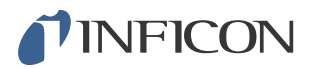

\* Tragbares Modell

# 16.1 Schnittstellen und Anschlüsse

**Vorsicht** 

Ausgänge sind nicht als Relais ausgeführt. Schließen Sie keine externe Versorgungsquelle wie z. B. 24 V DC oder 100/230 V AC an.

Hinweis

Sofern nicht anders angegeben sind alle unten aufgeführten Anschlüsse für das tragbare Modell und das Desktop-Modell die gleichen.

## 16.1.1 Einschub für SD-Karte

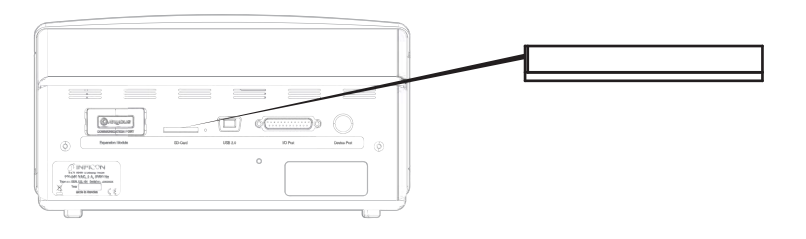

| Anschluss: | SD-Karte                                       |
|------------|------------------------------------------------|
| Funktion:  | Für den Import und Export von Parametersätzen. |

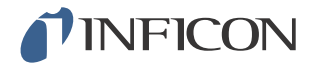

### 16.1.2 USB-Anschluss

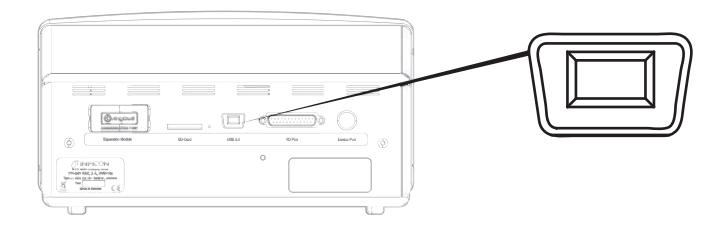

Anschluss:USB-KabelFunktion:Zum Verbinden des Sensistor Sentracs mit einem PC.Kabel:USB 2.0 Mini-B-Stecker - USB-Stecker Typ A

## 16.1.3 Kommunikationsanschluss

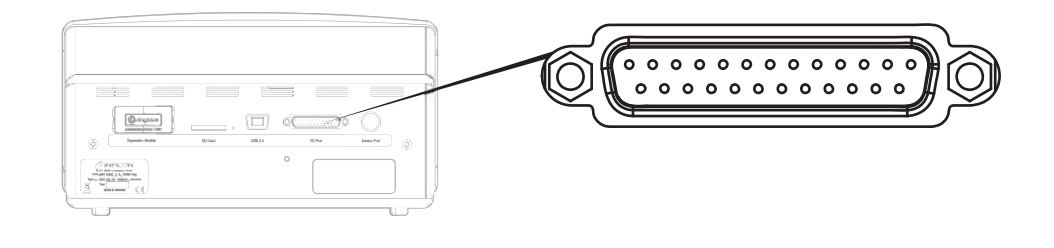

Anschluss:

D-Sub-Buchse, 25-polig

| Stift | Signal                                                | Spezifikation    | Funktion               |
|-------|-------------------------------------------------------|------------------|------------------------|
| 1     | RS232: Abschirmung                                    | Siehe Hinweis 1) | Serielle Kommunikation |
| 2     | RS232: TxD (DTE<br>Senden von Daten)                  | Siehe Hinweis 1) | Serielle Kommunikation |
| 3     | RS232: RxD (DTE<br>Empfangen von Daten)               | Siehe Hinweis 1) | Serielle Kommunikation |
| 4     | RS232: RTS<br>(Sendeanfrage,<br>ausgegeben von DTE)   | Siehe Hinweis 1) | Serielle Kommunikation |
| 5     | RS232: CTS<br>(Sendebereit,<br>ausgegeben von DTE)    | Siehe Hinweis 1) | Serielle Kommunikation |
| 6     | RS232: DCE bereit                                     | Siehe Hinweis 1) | Serielle Kommunikation |
| 7     | RS232: Signalmasse<br>(GND)                           | Siehe Hinweis 1) | Serielle Kommunikation |
| 8     | RS232: CD<br>(Trägererkennung,<br>ausgegeben von DCE) | Siehe Hinweis 1) | Serielle Kommunikation |

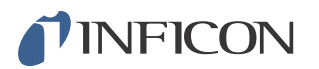

| Stift | Signal                                         | Spezifikation                                                                                                    | Funktion                                                                                                    |
|-------|------------------------------------------------|----------------------------------------------------------------------------------------------------|----------------------------------------------------------------------------------------------------|
| 9     | 24 V                                           | Max 2A 2)                                                                                                    | Stromversorgung für E/A                                                                                                    |
| 10    | Masse (GND)                                    |                                                                                                    | Masse (GND) für E/A                                                                                                    |
| 11    | Analog-Eingang 0-10 V                          | Nennpegel = [+0,05 +9,95] V<br>Maximalpegel = [-50 +50] V<br>Eingangsimpedanz = 22 Kiloohm<br>Eingang LP-Filter fc = 2,9 kHz<br>A/D interne Auflösung: 10 Bit                                                                                                    | Nicht verwendet                                                                                                    |
| 12    | SPS-Eingang EXT0                               | Siehe Hinweis 3)                                                                                                    | Wählbare Eingangsfunktion, siehe Hinweis 6)                                                                                                    |
| 13    | SPS-Eingang EXT2                               | Siehe Hinweis 3)                                                                                                    | Wählbare Eingangsfunktion, siehe Hinweis 6)                                                                                                    |
| 14    | Audio Line-Out<br>Rückleitung (Masse<br>(GND)) |                                                                                                    | Masse (GND) Externer<br>Lautsprecher                                                                                                    |
| 15    | Audio Line-Out                                 | AC-gekoppelt<br>Ausgang ist unsymmetrisch<br>Line_OUT- verbunden mit Masse (GND)<br>Line_OUT+ überträgt analoge Audio-<br>Signale symmetrisch zu Masse (GND)<br>Ausgangsspannungshub, min. = -1,65 V<br>Ausgangsspannungshub, max. = +1,65 V<br>Ausgangsimpedanz = 160 Ohm bei 400 Hz<br>136 Ohm bei 1 kHz<br>122 Ohm bei 10 kHz<br>Ausgang LP-Filter fc = 133 kHz | Ausgang Externer Lautsprecher                                                                                                    |
| 16    | SPS-Ausgang EXT0                               | Siehe Hinweis 4)                                                                                                    | Wählbare Ausgangsfunktion, siehe Hinweis 5)                                                                                                    |
| 17    | SPS-Ausgang EXT1                               | Siehe Hinweis 4)                                                                                                    | Wählbare Ausgangsfunktion, siehe Hinweis 5)                                                                                                    |
| 18    | SPS-Ausgang EXT2                               | Siehe Hinweis 4)                                                                                                    | Wählbare Ausgangsfunktion, siehe Hinweis 5)                                                                                                    |
| 19    | SPS-Ausgang EXT3                               | Siehe Hinweis 4)                                                                                                    | Wählbare Ausgangsfunktion, siehe Hinweis 5)                                                                                                    |
| 20    | RS232: DTE bereit                              | Siehe Hinweis 1)                                                                                                    | Serielle Kommunikation                                                                                                    |
| 21    | Masse (GND)                                    |                                                                                                    | Masse (GND) für E/A                                                                                                    |
| 22    | RS232: Klingelzeichen                          | Siehe Hinweis 1)                                                                                                    | Serielle Kommunikation                                                                                                    |
| 23    | Analog-Ausgang 0-10 V                          | Nennbereich = [0,150 +10,0] V<br>Auflösung: 8 Bit<br>Ausgangsstrom = -65 mA (stromliefernd) /<br>+100 mA (stromsenkend)<br>Unbegrenzte kapazitive Last<br>Kein Kurzschlussschutz                                                                                                    | Lineare Ausgabe (0-10 V) zweier<br>ausgewählter Werte (untere und<br>obere Grenze). Wert überprüfen,<br>RL-Spannung berechnen,<br>Auflösung berechnen. |
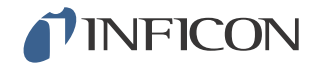

| Stift | Signal           | Spezifikation    | Funktion                                    |
|-------|------------------|------------------|---------------------------------------------|
| 24    | Masse (GND)      |                  | Masse (GND) für E/A                         |
| 25    | SPS-Eingang EXT1 | Siehe Hinweis 3) | Wählbare Eingangsfunktion, siehe Hinweis 6) |

#### Hinweise

1) AUSGANG Hinweis zur RS-232-Kommunikation: Dieses System ist ein DCE-Gerät; nur mit RXD, TXD und GND. Verbleibende RS-232-Signale werden nicht implementiert. Ein Adapter von DB9 zu DB25 kann verwendet werden: Schließen Sie dann den DB25-Stecker an dieses System (DCE) an und verbinden Sie die DB9-Buchse mit dem Endgerät (DTE).

2) 2 A = 24 V + Gesamtstrom der digitalen Ausgänge.

3) Nennpegel = [0 ... +24] V Maximalpegel = [-50 ... +50] V "Low"-"high"-Schwelle = etwa 8,5 V Eingangsimpedanz = min. 23 Kiloohm

Im Menü wählbare Eingangsfunktionen:

- Nicht verwendet
- Start (I.Guide)
- Stopp (I.Guide)
- Auf Null setzen (Zero) des Lecksuchsignals
- Externer Alarm (Fehler "high")

4) Nennpegel = [0 ... +24] V Maximaler Versorgungsstrom = 500 mA Ausgangsimpedanz = max. 4 Ohm

Im Menü wählbare Ausgangsfunktionen:

- · Nicht verwendet
- Undicht
- Dicht (nur I-Guide)
- Kalibriert
- Nicht Bereit
- Gassignal
- · Nicht Bereit oder Gassignal
- Fehler (Zusammenfassungsfehler)

5) (Ausgänge) Nicht verwendet Undicht Dicht Kalibriert Nicht Bereit

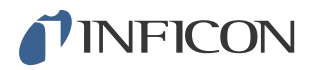

Gassignal Nicht Bereit oder Gassignal Fehler (Zusammenfassungsfehler)

6) (Eingänge)
Nicht verwendet
Start (I·Guide)
Stopp (I·Guide)
Auf Null setzen (Zero) des Lecksuchsignals
Externer Alarm

#### 16.1.4 Verbindungsanschluss

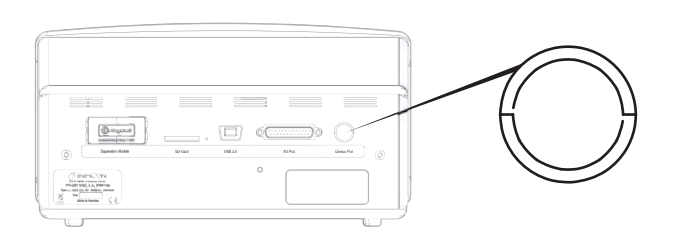

| Anschluss: | Messkopf oder TGF11-Stecker |
|------------|-----------------------------|
| Kabel:     | C21 Messkopfkabel           |

#### 16.1.5 Netzkabelanschluss (Desktop-Modell)

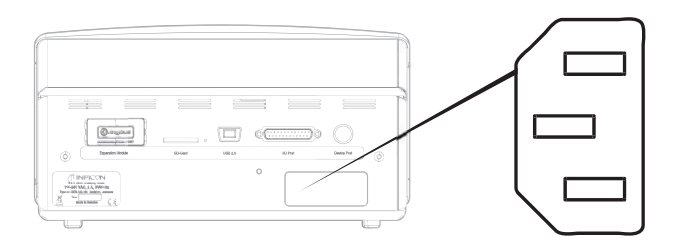

Kabel:

Netzkabel

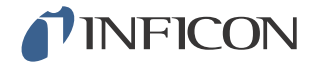

## 16.1.6 Anschluss für Ladegerät (Tragbares Modell)

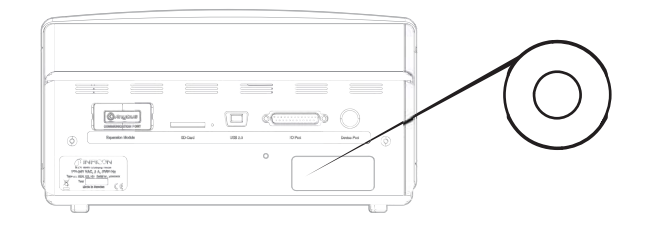

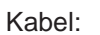

Akku-Ladegerät

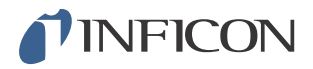

# **INFICON**

# 17 Ersatzteile und Zubehör

## 17.1 Ersatzteile

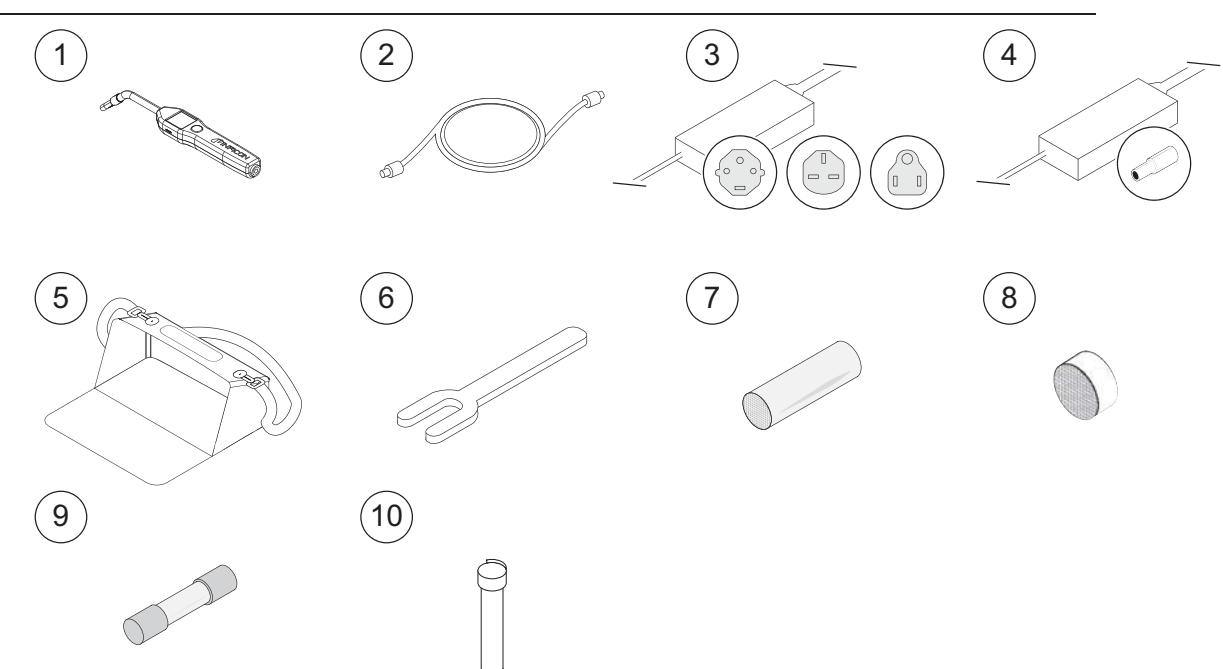

| Pos. | Bezeichnung              | Тур                 | Beschreibung                               | Teile-Nr. |
|------|--------------------------|---------------------|--------------------------------------------|-----------|
| 1    | Handmesskopf             | P60                 | Mit starrem Hals.                          | 590-890   |
| 2    | C21 Messkopfkabel        | 3 m                 |                                            | 590-161   |
|      |                          | 6 m                 |                                            | 590-175   |
|      |                          | 9 m                 |                                            | 590-165   |
|      |                          | 4 m (Spiralleitung) |                                            | 590-163   |
|      |                          | 6 m (Spiralleitung) |                                            | 590-164   |
| 3    | Netzkabel                |                     |                                            |           |
|      | Desktop-Modell           | EU                  |                                            | 591-146   |
|      |                          | GB                  |                                            | 591-147   |
|      |                          | US                  |                                            | 591-853   |
| 4    | Akku-Ladegerät           |                     | Für Sensistor Sentrac,<br>Tragbares Modell | 591-795   |
| 5    | Transportkoffer          |                     | Für Sensistor Sentrac,<br>Tragbares Modell | 591-993   |
| 6    | Sensorschlüssel          |                     |                                            | 598-147   |
| 7    | Schutzkappe der          |                     | 50er Set                                   | 591-273   |
|      | Sondenspitze             |                     | 500er Set                                  | 590-625   |
| 8    | Sondenspitzenfilter      |                     | 50er Set                                   | 591-234   |
| 9    | Sicherung, 2A T<br>träge |                     | Für Sensistor Sentrac,<br>Desktop-Modell   | 591-578   |

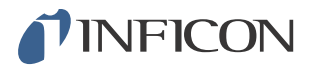

| Pos. | Bezeichnung       | Тур | Beschreibung | Teile-Nr. |
|------|-------------------|-----|--------------|-----------|
| 10   | Wasserstoffsensor |     |              | 590-292   |

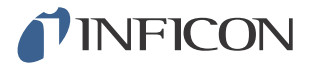

### 17.2 Zubehör

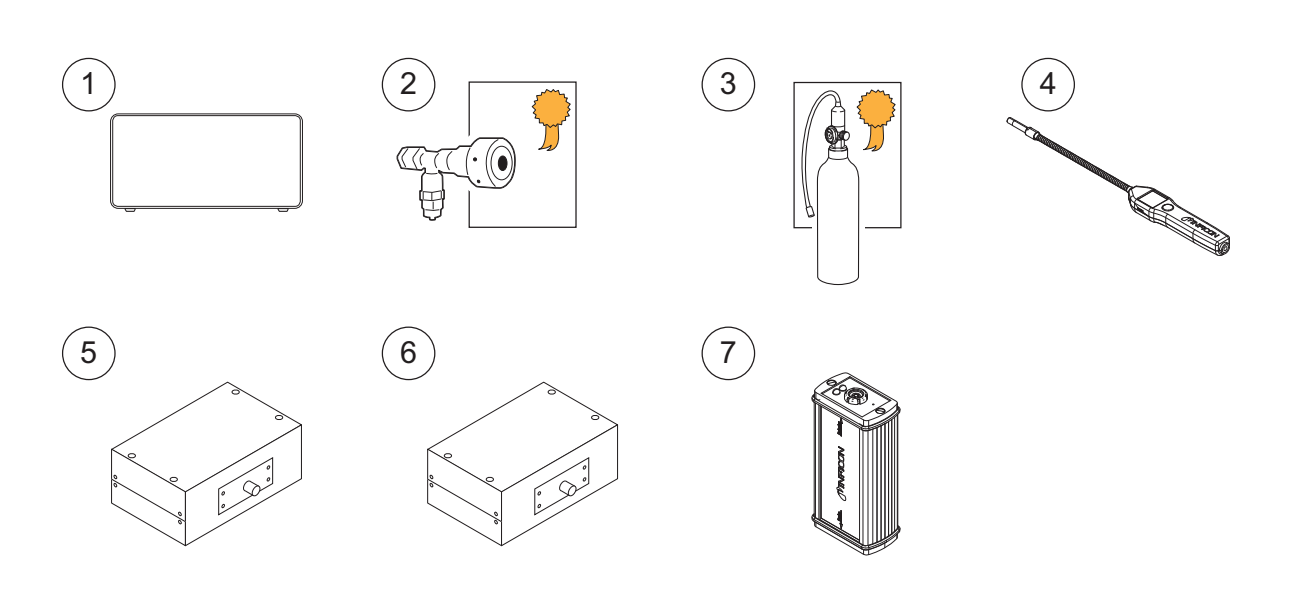

| Pos. | Bezeichnung                    | Тур      | Beschreibung                                                | Teile-Nr.                                                               |
|------|--------------------------------|----------|-------------------------------------------------------------|-------------------------------------------------------------------------|
| 1    | Prüfgas-<br>Druckbefüllstation | TGF11    |                                                             |                                                                         |
| 2    | Prüfleck                       |          | Zur Kalibrierung und<br>Funktionsprüfung von<br>Messköpfen. | Für weitere<br>Informationen<br>wenden Sie<br>sich bitte an<br>INFICON. |
| 3    | Kalibriergas                   |          | Zur Kalibrierung und<br>Funktionsprüfung von<br>Messköpfen. | Für weitere<br>Informationen<br>wenden Sie<br>sich bitte an<br>INFICON. |
| 4    | Handmesskopf                   | P60-FLEX | Mit flexiblem Hals.                                         | 599-082                                                                 |
| 5    | Schnüffel-Messkopf             | AP55     |                                                             | 590-550                                                                 |
| 6    | Gegenstrom-<br>Messkopf        | AP57     |                                                             |                                                                         |
| 7    | COMBOX60                       |          | Adapter für Messkopf.                                       | 590-820                                                                 |

Für eine komplette Liste aller Ersatz- und Zubehörteile wenden Sie sich bitte an: support.sweden@inficon.com

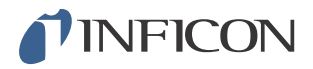

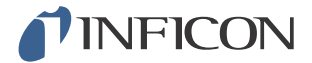

## 18 INFICON-Kundenservice

#### 18.1 So nehmen Sie Kontakt zu INFICON auf

Für Vertrieb und Kundendienst wenden Sie sich bitte an das nächstgelegene INFICON-Servicecenter. Die Adresse finden Sie auf der Website: www.inficon.com

Wenn bei Ihrem Gerät ein Problem auftritt, halten Sie bitte die folgenden Informationen bereit, wenn Sie sich mit dem Kundendienst in Verbindung setzen:

- Die Seriennummer und Firmware-Version Ihres Gerätes.
- Eine Beschreibung des Problems.
- Eine Beschreibung aller Korrekturma
  ßnahmen, die Sie ggf. bereits durchgef
  ührt haben und der genaue Wortlaut von Fehlermeldungen, die ggf. angezeigt wurden.

#### 18.2 So geben Sie Komponenten an INFICON zurück

Bitte benutzen Sie das Rücksendeformular, das dem Produkt beigefügt war.

Schicken Sie bitte keine Komponenten des Gerätes an INFICON zurück, ohne vorher mit einem Kundendienstmitarbeiter zu sprechen. Sie erhalten von dem Kundendienstmitarbeiter eine Rücksendegenehmigungsnummer (Return Material Authorization, RMA-Nummer).

Wenn Sie ein Paket ohne RMA-Nummer an INFICON schicken, wird Ihr Paket zurückgehalten und Sie werden kontaktiert. Dies hat Verzögerungen bei der Reparatur Ihres Gerätes zur Folge.

Bevor Sie eine RMA-Nummer erhalten, müssen Sie möglicherweise eine Kontaminationserklärung (Declaration Of Contamination, DOC) ausfüllen, falls Ihr Gerät Prozessmedien ausgesetzt war. Vor der Zuteilung einer RMA-Nummer müssen DOC-Formulare von INFICON genehmigt werden. INFICON kann verlangen, dass Sie Ihren Messkopf nicht an das Werk, sondern an eine spezielle Dekontaminationseinrichtung schicken.

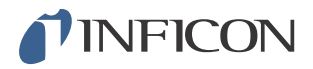

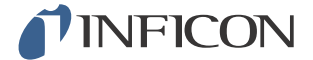

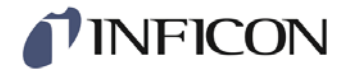

## **Declaration of CE Conformity**

#### Manufacturer

INFICON AB Westmansgatan 49 SE-582 16 Linköping Sweden

Object of the declaration (marketing identification):

| Part no | Product name                                             | Configuration ID |
|---------|----------------------------------------------------------|------------------|
| 590-900 | Sensistor Sentrac, Hydrogen Leak Detector, desktop model | SEN.122.160      |
| 590-910 | Sensistor Sentrac, Hydrogen Leak Detector, battery model | SEN.122.161      |

The object of the declaration described above is in conformity with the relevant Community Directives, namely:

| CE Marking Directive        | (93/68/EC)   |
|-----------------------------|--------------|
| EMC Directive               | (2004/108/EC |
| LVD, Low Voltage Directive* | (2006/95/EC) |
| RoHS Directive              | (2011/65/EC) |

Harmonized European standards which have been applied

| NO.               | Ed | Subject                                                                                   |
|-------------------|----|-------------------------------------------------------------------------------------------|
| EN 61326-1:2006   | 2  | Class B: Electrical equipment for measurement, control and laboratory use.                |
| EN 61000-6-3:2007 | 2  | Emission standard for residential, commercial and light-industrial environments.          |
| EN 61326-1:2006   | 2  | Industrial Requirements Electrical equipment for measurement, control and laboratory use. |
| EN 61000-6-2.2005 | 3  | Immunity standard for industrial environments                                             |

\*Internal voltage range is not in scope of directive. AC/DC power supply of desktop model is CE-marked and installed correctly.

For INFICON AB, Linköping, Sweden, June 23, 2014

Engruit hedred

Fredrik Enquist R&D Manager

INFICON AB

Box 76, SE-581 02 Linköping, Sweden Phone: +46 (0) 13 35 59 00 Fax: +46 (0) 13 35 59 01 www.inficon.com E-mail: reach.sweden@inficon.com

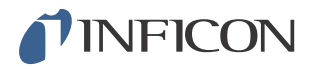

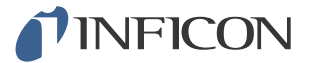

# 20 Entsorgung

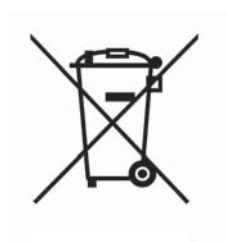

Laut EU-Recht ist dieses Produkt zur Trennung von Materialien der Wiedergewinnung zuzuführen und darf nicht über den unsortierten Hausmüll entsorgt werden.

Wenn Sie möchten, können Sie dieses INFICON-Produkt zur Wiedergewinnung an den Hersteller zurück geben.

Der Hersteller hat das Recht, die Rücknahme von Produkten zu verweigern, die unzureichend verpackt sind und damit ein Sicherheits- und/oder Gesundheitsrisiko für seine Mitarbeiter darstellen.

Der Hersteller erstattet Ihnen die Versandkosten nicht.

Versandadresse: INFICON AB Westmansgatan 49 582 16 Linköping Schweden

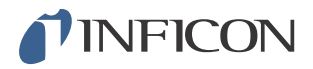

# 21 Anhang

## 21.1 Parameterverzeichnis

| Parameter                               | Bereich             | Werkseinstellung   |
|-----------------------------------------|---------------------|--------------------|
| Sprache                                 |                     | Englisch           |
| Betriebsart                             |                     | Kombinierter Modus |
| Einheit                                 |                     | cc/s               |
| Kalibrierwert                           | >0 <1E+30           | 2,20E-5            |
| Probenahmedauer der<br>Kalibrierung (s) | >2                  | 8                  |
| Leckgas                                 |                     | Luft               |
| Viskosität (uPas)                       | >0 <1E+30           | 18,2               |
| Dichte (g/l)                            | >0 <1E+30           | 1,20               |
| Intervall-Erinnerung aktiv              |                     | Aus                |
| Tage                                    | 0-255               | 0                  |
| Stunden                                 | 0-23                | 0                  |
| Minuten                                 | 0-59                | 0                  |
| Empfindlichkeit                         | 1-15                | 8                  |
| Lecksuchbereich                         |                     | Auto               |
| Anzeige Alarmpegel überschritten        |                     | Ein                |
| Bereitschaftston Lecksuche              |                     | Ein                |
| Direkte<br>Empfindlichkeitseinstellung  |                     | Ein                |
| Audioschwelle Lecksuche (%)             | 0-100 %             | 0                  |
| Messeinheit                             |                     | cc/s               |
| Korrelationsfaktor                      | >0 <1E+30           | 1,00               |
| Angezeigtes Gas                         |                     | Luft               |
| Angezeigte Gasviskosität (uPas)         | >0 <1E+30           | 18,2               |
| Angezeigte Gasdichte (g/l)              | >0 <1E+30           | 1,20               |
| Gasname anzeigen                        |                     | Ein                |
| Alarmpegel                              | 1,0E-30 bis 1,0E+30 | 1,0E-4             |
| Wechselndes Tonsignal                   |                     | Aus                |
| Blinkleuchte am Messkopf                |                     | Aus                |
| Alarmpegel anzeigen                     |                     | Aus                |
| Min. Anzeigedauer (s)                   | 0,1-100,0           | 1,0                |
| Anzeigeschwelle                         | 0-100 %             | 0                  |
| Audioschwelle Leckmessung (%)           | 0-100 %             | 0                  |
| Bereitschaftston Leckmessung            |                     | Ein                |

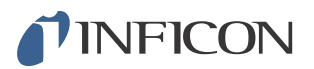

| Parameter                                                   | Bereich                       | Werkseinstellung |
|-------------------------------------------------------------|-------------------------------|------------------|
| 3 Ziffern im Messwert                                       |                               | Aus              |
| I.Guide-Modus                                               |                               | Aus              |
| I.Guide Messdauer (s)                                       | min. 0,5 s                    | 5,0              |
|                                                             | max. 1000 s                   |                  |
| I-Guide-Positionen                                          | 1- 25                         | 4                |
| Funktion des Handmesskopfes                                 |                               | Keine Funktion   |
| Messkopf-Lampe                                              |                               | Aus              |
| Parametersätze aktiv                                        |                               | Aus              |
| Helligkeit                                                  | 1-17                          | 15               |
| Bildschirmschoner                                           |                               | Aus              |
| Grundfrequenz (Hz)                                          | 0, 300, 400, 500,<br>600, 700 | 400              |
| Bei angeschlossenem Kopfhörer<br>Lautsprecher stummschalten |                               | Aus              |
| Im Bildschirmschoner-Modus<br>Lautsprecher stummschalten    |                               | Aus              |

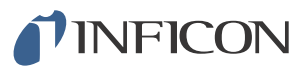

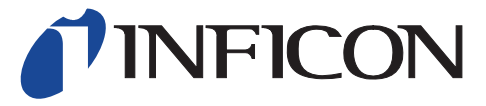

INFICON AB Westmansgatan 49, S-58216 Linköping, Sweden reach.sweden@inficon.com

UNITED STATES TAIWAN JAPAN KOREA SINGAPORE GERMANY FRANCE UNITED KINGDOM HONG KONG Visit our website for contact information and sales offices worldwide. www.inficon.com